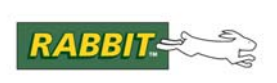

# PRODUCT MANUAL

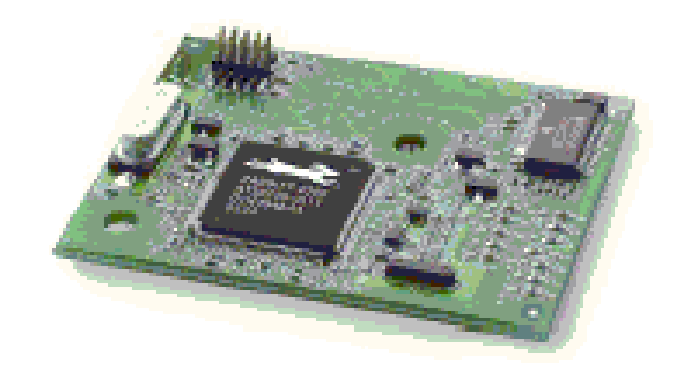

# RabbitCore RCM4100

C-Programmable Core Module

# **User's Manual**

019-0153 • 090508-G

#### RabbitCore RCM4100 User's Manual

Part Number 019-0153 • 090508–G • Printed in U.S.A.

©2006–2009 Digi International Inc. • All rights reserved.

No part of the contents of this manual may be reproduced or transmitted in any form or by any means without the express written permission of Digi International.

Permission is granted to make one or more copies as long as the copyright page contained therein is included. These copies of the manuals may not be let or sold for any reason without the express written permission of Digi International.

Digi International reserves the right to make changes and improvements to its products without providing notice.

#### Trademarks

Rabbit and Dynamic C are registered trademarks of Digi International Inc. Rabbit 4000 and RabbitCore are trademarks of Digi International Inc.

The latest revision of this manual is available on the Rabbit Web site, www.rabbit.com, for free, unregistered download.

#### Digi International Inc.

www.rabbit.com

# TABLE OF CONTENTS

| Chapter 1. Introduction                                      | 1  |
|--------------------------------------------------------------|----|
| 1.1 RCM4100 Features                                         |    |
| 1.2 Advantages of the RCM4100                                | 4  |
| 1.3 Development and Evaluation Tools                         | 5  |
| 1.3.1 RCM4110 Development Kit                                | 5  |
| 1.3.2 RCM4100 Analog Development Kit                         |    |
| 1.3.3 Software                                               |    |
| 1.3.4 Online Documentation                                   | 6  |
| Chapter 2. Getting Started                                   | 7  |
| 2.1 Install Dynamic C                                        | 7  |
| 2.2 Hardware Connections                                     |    |
| 2.2.1 Step 1 — Prepare the Prototyping Board for Development |    |
| 2.2.2 Step 2 — Attach Module to Prototyping Board            | 9  |
| 2.2.3 Step 3 — Connect Programming Cable                     |    |
| 2.2.4 Step 4 — Connect Power                                 |    |
| 2.3 Kun a Sample Program                                     |    |
| 2.3.1 Iroubleshooting<br>2.4 Where Do I Go From Here?        | 12 |
| 2.4 Where D0100110m Here:                                    |    |
| 2.4.1 Technical Support                                      |    |
| Chapter 3. Running Sample Programs                           | 15 |
| 3.1 Introduction                                             |    |
| 3.2 Sample Programs                                          |    |
| 3.2.1 Serial Communication                                   |    |
| 3.2.2 A/D Converter Inputs (RCM4100 only)                    |    |
| 3.2.2.1 Downloading and Uploading Calibration Constants      |    |
| 3.2.3 Real-Time Clock                                        |    |
| Chapter 4. Hardware Reference                                | 25 |
| 4.1. RCM4100 Digital Inputs and Outputs                      |    |
| 4.1.1 Memory I/O Interface                                   | 32 |
| 4.1.2 Other Inputs and Outputs                               |    |
| 4.2 Serial Communication                                     |    |
| 4.2.1 Serial Ports                                           |    |
| 4.2.1.1 Using the Serial Ports                               |    |
| 4.2.2 Programming Port                                       |    |

 4.3 Programming Cable
 36

 4.3.1 Changing Between Program Mode and Run Mode
 36

 4.3.2 Standalone Operation of the RCM4100
 37

 4.4 A/D Converter (RCM4100 only)
 38

 4.4.1 A/D Converter Power Supply
 40

User's Manual

| 4.5 Other Hardware      |  |
|-------------------------|--|
| 4.5.1 Clock Doubler     |  |
| 4.5.2 Spectrum Spreader |  |
| 4.6 Memory              |  |
| 4.6.1 SRAM              |  |
| 4.6.2 Flash EPROM       |  |

#### Chapter 5. Software Reference

|--|

| 5.1 More About Dynamic C               | 43   |
|----------------------------------------|------|
| 5.2 Dynamic C Function Calls           | 45   |
| 5.2.1 Digital I/O                      | 45   |
| 5.2.2 Serial Communication Drivers     | 45   |
| 5.2.3 SRAM Use                         | 45   |
| 5.2.4 Prototyping Board Function Calls | 47   |
| 5.2.4.1 Board Initialization           | . 47 |
| 5.2.4.2 Alerts                         | 48   |
| 5.2.5 Analog Inputs (RCM4100 only)     | 49   |
| 5.3 Upgrading Dynamic C                | 66   |
| 5.3.1 Add-On Modules                   | 66   |

#### Appendix A. RCM4100 Specifications

81

| A.1 Electrical and Mechanical Characteristics |    |
|-----------------------------------------------|----|
| A.1.1 A/D Converter                           |    |
| A.1.2 Headers                                 | 73 |
| A.2 Rabbit 4000 DC Characteristics            | 74 |
| A.3 I/O Buffer Sourcing and Sinking Limit     | 75 |
| A.4 Bus Loading                               | 75 |
| A.5 Jumper Configurations                     |    |
| A.6 Conformal Coating                         | 80 |
|                                               |    |

#### Appendix B. Prototyping Board

| B.1 Introduction                            |    |
|---------------------------------------------|----|
| B.1.1 Prototyping Board Features            |    |
| B.2 Mechanical Dimensions and Layout        |    |
| B.3 Power Supply                            |    |
| B.4 Using the Prototyping Board             |    |
| B.4.1 Adding Other Components               |    |
| B.4.2 Measuring Current Draw                |    |
| B.4.3 Analog Features (RCM4100 only)        |    |
| B.4.3.1 A/D Converter Inputs                | 90 |
| B.4.3.2 Thermistor Input                    |    |
| B.4.3.3 A/D Converter Calibration           |    |
| B.4.4 Serial Communication                  |    |
| B.4.4.1 RS-232                              |    |
| B.5 Prototyping Board Jumper Configurations |    |
|                                             |    |

#### Appendix C. Power Supply

| Index    |                        | 103 |
|----------|------------------------|-----|
| C.1.3    | Reset Generator        | 100 |
| C.1.2    | Battery-Backup Circuit | 100 |
| C.1.1    | Battery Backup         | 99  |
| 0.1 10.0 |                        |     |

107

99

# **1. INTRODUCTION**

The RCM4100 series is the first of the next-generation core modules that take advantage of new Rabbit<sup>®</sup> 4000 features such as hardware DMA, clock speeds of up to 60 MHz, I/O lines shared with up to six serial ports and four levels of alternate pin functions that include variable-phase PWM, auxiliary I/O, quadrature decoder, and input capture. Coupled with more than 500 new opcode instructions that help to reduce code size and improve processing speed, this equates to a core module that is fast, efficient, and the ideal solution for a wide range of embedded applications.

The Development Kit has the essentials that you need to design your own microprocessor-based system, and includes a complete Dynamic C software development system. This Development Kit also contains a Prototyping Board that will allow you to evaluate the RCM4100 series and to prototype circuits that interface to the RCM4100 series of modules. You will also be able to write and test software for these modules.

Throughout this manual, the term RCM4100 series refers to the complete series of RCM4100 RabbitCore modules unless other production models are referred to specifically.

The RCM4100 has a Rabbit 4000 microprocessor operating at up to 58.98 MHz, static RAM, flash memory, an 8-channel A/D converter, two clocks (main oscillator and time-keeping), and the circuitry necessary for reset and management of battery backup of the Rabbit 4000's internal real-time clock and the static RAM. One 50-pin header brings out the Rabbit 4000 I/O bus lines, parallel ports, and serial ports.

The RCM4100 series receives its +3.3 V power from the customer-supplied motherboard on which it is mounted. The RCM4100 series can interface with all kinds of CMOS-compatible digital devices through the motherboard.

## 1.1 RCM4100 Features

- Small size: 1.41" × 1.88" × 0.49" (36 mm × 48 mm × 12 mm)
- Microprocessor: Rabbit 4000 running at up to 58.98 MHz
- Up to 40 general-purpose I/O lines configurable with up to four alternate functions
- 3.3 V I/O lines with low-power modes down to 2 kHz
- Six CMOS-compatible serial ports four ports are configurable as a clocked serial port (SPI), and two ports are configurable as SDLC/HDLC serial ports.
- Alternate I/O bus can be configured for 8 data lines and 6 address lines (shared with parallel I/O lines), I/O read/write
- 512K flash memory, 256K data SRAM
- Real-time clock
- Watchdog supervisor

There are three RCM4100 production models. Table 1 summarizes their main features.

| Feature                            | RCM4100                                                                                                    | RCM4110                                                                                                    | RCM4120                                                                                              |
|------------------------------------|----------------------------------------------------------------------------------------------------|----------------------------------------------------------------------------------------------------|----------------------------------------------------------------------------------------------------|
| Microprocessor                     | Rabbit <sup>®</sup> 4000<br>at 58.98 MHz                                                                                                    | Rabbit <sup>®</sup> 4000<br>at 29.49 MHz                                                                                                    | Rabbit <sup>®</sup> 4000<br>at 58.98 MHz                                                             |
| Flash Memory                       | 512K                                                                                                    |                                                                                                    |                                                                                                    |
| Data SRAM                          | 512K                                                                                                    | 256K                                                                                                    | 512K                                                                                                 |
| Fast Program-Execution512KSRAM512K |                                                                                                    | _                                                                                                    | 512K                                                                                                 |
| A/D Converter                      | 12 bits                                                                                                    |                                                                                                    |                                                                                                    |
| Serial Ports                       | <ul> <li>6 high-speed, CMOS-compatible ports:</li> <li>all 6 configurable as asynchronous (with IrDA), 4 as clocked serial (SPI), and 2 as SDLC/HDLC</li> <li>1 asynchronous clocked serial port shared with programming port</li> <li>1 clocked serial port shared with A/D converter</li> </ul> | <ul> <li>6 high-speed, CMOS-cor</li> <li>all 6 configurable as as<br/>4 as clocked serial (SF</li> <li>1 asynchronous clocked<br/>programming port</li> </ul> | npatible ports:<br>synchronous (with IrDA),<br>PI), and 2 as SDLC/HDLC<br>ed serial port shared with |

Table 1. RCM4100 Features

The RCM4100 series is programmed over a standard PC USB port through a programming cable supplied with the Development Kit.

**NOTE:** The RabbitLink cannot be used to program RabbitCore modules based on the Rabbit 4000 microprocessor.

Appendix A provides detailed specifications for the RCM4100 series.

## 1.2 Advantages of the RCM4100

- Fast time to market using a fully engineered, "ready-to-run/ready-to-program" micro-processor core.
- Competitive pricing when compared with the alternative of purchasing and assembling individual components.
- Easy C-language program development and debugging
- Rabbit Field Utility to download compiled Dynamic C .bin files, and cloning board options for rapid production loading of programs.
- Generous memory size allows large programs with tens of thousands of lines of code, and substantial data storage.

### **1.3 Development and Evaluation Tools**

#### 1.3.1 RCM4110 Development Kit

The RCM4110 Development Kit contains the hardware essentials you will need to use your RCM4110 module. The items in the Development Kit and their use are as follows.

- RCM4110 module.
- Prototyping Board.
- Universal AC adapter, 12 V DC, 1 A (includes Canada/Japan/U.S., Australia/N.Z., U.K., and European style plugs). Development Kits sold in North America may contain an AC adapter with only a North American style plug.
- Programming cable with integrated level-matching circuitry.
- 10-pin header to DB9 serial cable.
- *Dynamic*  $C^{\mathbb{B}}$  CD-ROM, with complete product documentation on disk.
- Getting Started instructions.
- A bag of accessory parts for use on the Prototyping Board.
- Rabbit 4000 Processor Easy Reference poster.
- Registration card.

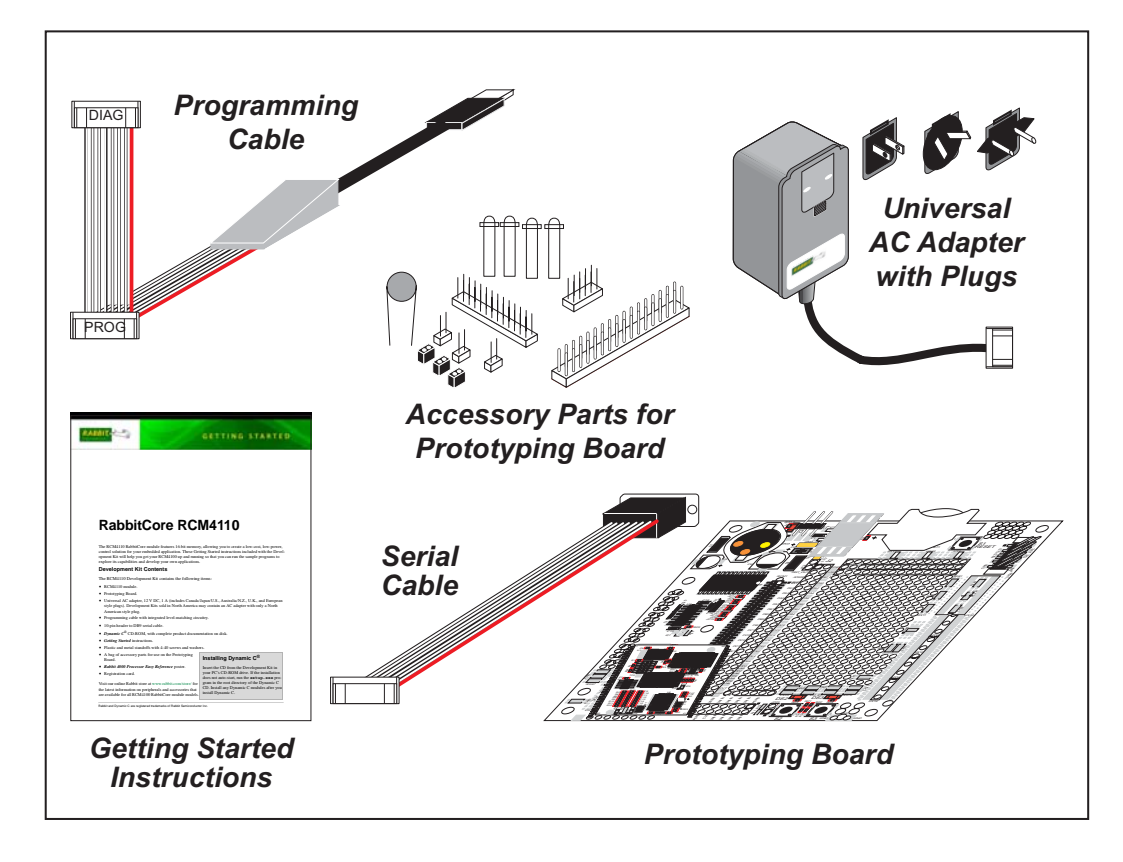

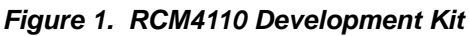

### 1.3.2 RCM4100 Analog Development Kit

The RCM4100 Analog Development Kit contains the hardware essentials you will need to use the RCM4100 module. The RCM4100 Analog Development Kit contents are similar to those of the RCM4110 Development Kit, except that the RCM4100 module is included instead of the RCM4110 module.

#### 1.3.3 Software

The RCM4100 series is programmed using version 10.01 or later of Dynamic C. A compatible version is included on the Development Kit CD-ROM.

Starting with Dynamic C version 10.40, Dynamic C includes the popular  $\mu$ C/OS-II realtime operating system, point-to-point protocol (PPP), FAT file system, RabbitWeb, and other select libraries. Rabbit also offers for purchase the Rabbit Embedded Security Pack featuring the Secure Sockets Layer (SSL) and a specific Advanced Encryption Standard (AES) library.

In addition to the Web-based technical support included at no extra charge, a one-year telephone-based technical support module is also available for purchase. Visit our Web site at www.rabbit.com or contact your Rabbit sales representative or authorized distributor for further information.

#### 1.3.4 Online Documentation

The online documentation is installed along with Dynamic C, and an icon for the documentation menu is placed on the workstation's desktop. Double-click this icon to reach the menu. If the icon is missing, use your browser to find and load **default.htm** in the **docs** folder, found in the Dynamic C installation folder.

The latest versions of all documents are always available for free, unregistered download from our Web sites as well.

# 2. GETTING STARTED

This chapter describes the RCM4100 series in more detail, and explains how to set up and use the accompanying Prototyping Board.

**NOTE:** This chapter (and this manual) assume that you have the RCM4100 Development Kit. If you purchased an RCM4100 module by itself, you will have to adapt the information in this chapter and elsewhere to your test and development setup.

### 2.1 Install Dynamic C

To develop and debug programs for the RCM4100 series (and for all other Rabbit hardware), you must install and use Dynamic C.

If you have not yet installed Dynamic C version 10.01 (or a later version), do so now by inserting the Dynamic C CD from the RCM4100 Development Kit in your PC's CD-ROM drive. If autorun is enabled, the CD installation will begin automatically.

If autorun is disabled or the installation does not start, use the Windows **Start | Run** menu or Windows Disk Explorer to launch setup.exe from the root folder of the CD-ROM.

The installation program will guide you through the installation process. Most steps of the process are self-explanatory.

Dynamic C uses a COM (serial) port to communicate with the target development system. The installation allows you to choose the COM port that will be used. The default selection is COM1. You may select any available port for Dynamic C's use. If you are not certain which port is available, select COM1. This selection can be changed later within Dynamic C.

**NOTE:** The installation utility does not check the selected COM port in any way. Specifying a port in use by another device (mouse, modem, etc.) may lead to a message such as **"could not open serial port"** when Dynamic C is started.

Once your installation is complete, you will have up to three new icons on your PC desktop. One icon is for Dynamic C, one opens the documentation menu, and the third is for the Rabbit Field Utility, a tool used to download precompiled software to a target system.

If you have purchased any of the optional Dynamic C modules, install them after installing Dynamic C. The modules may be installed in any order. You must install the modules in the same directory where Dynamic C was installed.

## 2.2 Hardware Connections

There are three steps to connecting the Prototyping Board for use with Dynamic C and the sample programs:

- 1. Prepare the Prototyping Board for Development.
- 2. Attach the RCM4100 module to the Prototyping Board.
- 3. Connect the programming cable between the RCM4100 and the PC.
- 4. Connect the power supply to the Prototyping Board.

### 2.2.1 Step 1 — Prepare the Prototyping Board for Development

Snap in four of the plastic standoffs supplied in the bag of accessory parts from the Development Kit in the holes at the corners as shown.

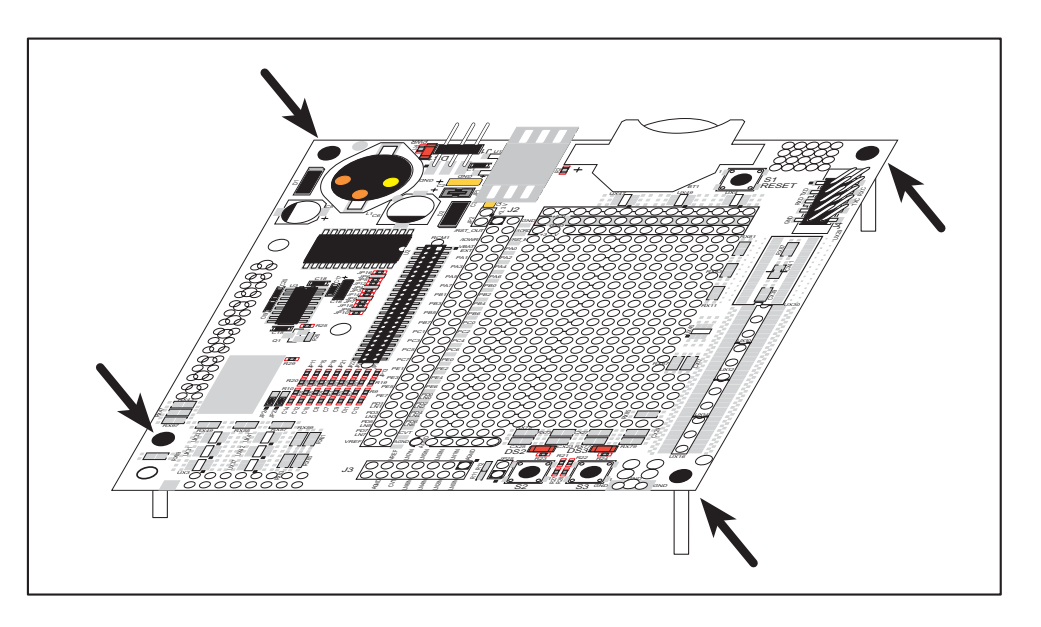

Figure 2. Insert Standoffs

### 2.2.2 Step 2 — Attach Module to Prototyping Board

Turn the RCM4100 module so that the mounting holes line up with the corresponding holes on the Prototyping Board. Insert the metal standoffs as shown, secure them from the bottom using two screws and washers, then insert the module's header J2 on the bottom side into socket RCM1 on the Prototyping Board.

![](_page_12_Figure_2.jpeg)

Figure 3. Install the Module on the Prototyping Board

**NOTE:** It is important that you line up the pins on header J2 of the module exactly with socket RCM1 on the Prototyping Board. The header pins may become bent or damaged if the pin alignment is offset, and the module will not work. Permanent electrical damage to the module may also result if a misaligned module is powered up.

Press the module's pins gently into the Prototyping Board socket—press down in the area above the header pins. For additional integrity, you may secure the RCM4100 to the stand-offs from the top using the remaining two screws and washers.

### 2.2.3 Step 3 — Connect Programming Cable

The programming cable connects the module to the PC running Dynamic C to download programs and to monitor the module during debugging.

Connect the 10-pin connector of the programming cable labeled **PROG** to header J1 on the RCM4100 as shown in Figure 4. Be sure to orient the marked (usually red) edge of the cable towards pin 1 of the connector. (Do not use the **DIAG** connector, which is used for a normal serial connection.)

![](_page_13_Figure_3.jpeg)

Figure 4. Connect Programming Cable and Power Supply

**NOTE:** Never disconnect the programming cable by pulling on the ribbon cable. Carefully pull on the connector to remove it from the header.

**NOTE:** Either a serial or a USB programming cable was supplied with this Development Kit. If you have a serial programming cable, an RS-232/USB converter (Rabbit Part No. 20-151-0178) is available to allow you to use the serial programming cable with a USB port.

Depending on the programming cable, connect the other end to a COM port or a USB port on your PC.

If you are using a USB programming cable, your PC should recognize the new USB hardware, and the LEDs in the shrink-wrapped area of the programming cable will flash — if you get an error message, you will have to install USB drivers. Drivers for Windows XP are available in the Dynamic C Drivers\Rabbit USB Programming Cable\ WinXP\_2K folder — double-click DPInst.exe to install the USB drivers. Drivers for other operating systems are available online at www.ftdichip.com/Drivers/VCP.htm.

#### 2.2.4 Step 4 — Connect Power

Once all the other connections have been made, you can connect power to the Prototyping Board.

If you have the universal AC adapter, prepare the AC adapter for the country where it will be used by selecting the appropriate plug. Insert the top of the plug assembly into the slot at the top of the AC adapter as shown in Figure 4, then press down on the plug until it clicks into place.

Connect the AC adapter to 3-pin header J1 on the Prototyping Board as shown in Figure 4 above. The connector may be attached either way as long as it is not offset to one side—the center pin of J1 is always connected to the positive terminal, and either edge pin is ground.

Plug in the AC adapter. The **PWR** LED on the Prototyping Board next to the power connector at J1 should light up. The RCM4100 and the Prototyping Board are now ready to be used.

**NOTE:** A **RESET** button is provided on the Prototyping Board next to the battery holder to allow a hardware reset without disconnecting power.

To power down the Prototyping Board, unplug the power connector from J1. You should disconnect power before making any circuit adjustments in the prototyping area, changing any connections to the board, or removing the RCM4100 from the Prototyping Board.

# 2.3 Run a Sample Program

Once the RCM4100/RCM4110 is connected as described in the preceding pages, start Dynamic C by double-clicking on the Dynamic C icon on your desktop or in your **Start** menu.

If you are using a USB port to connect your computer to the RCM4100/RCM4110, click on the "Communications" tab and verify that **Use USB to Serial Converter** is selected to support the USB programming cable. Click **OK**. You may have to determine which COM port was assigned to the RS-232/USB converter. Open **Control Panel > System > Hardware > Device Manager > Ports** and identify which COM port is used for the USB connection. In Dynamic C, select **Options > Project Options**, then select this COM port on the **Communications** tab, then click **OK**. You may type the COM port number followed by **Enter** on your computer keyboard if the COM port number is outside the range on the dropdown menu.

Now find the file **PONG.C**, which is in the Dynamic C **SAMPLES** folder. To run the program, open it with the **File** menu, compile it using the **Compile** menu, and then run it by selecting **Run** in the **Run** menu. The **STDIO** window will open on your PC and will display a small square bouncing around in a box.

### 2.3.1 Troubleshooting

If Dynamic C appears to compile the BIOS successfully, but you then receive a communication error message when you compile and load a sample program, it is possible that your PC cannot handle the higher program-loading baud rate. Try changing the maximum download rate to a slower baud rate as follows.

• Locate the Serial Options dialog in the Dynamic C Options > Project Options > Communications menu. Select a slower Max download baud rate.

If a program compiles and loads, but then loses target communication before you can begin debugging, it is possible that your PC cannot handle the default debugging baud rate. Try lowering the debugging baud rate as follows.

• Locate the Serial Options dialog in the Dynamic C Options > Project Options > Communications menu. Choose a lower debug baud rate.

If you receive the message **No Rabbit Processor Detected**, the programming cable may be connected to the wrong COM port, a connection may be faulty, or the target system may not be powered up. First, check to see that the power LED on the Prototyping Board is lit and that the jumper across pins 5–6 of header JP10 on the Prototyping Board is installed. If the LED is lit, check both ends of the programming cable to ensure that it is firmly plugged into the PC and the programming header on the RCM4100 with the marked (colored) edge of the programming cable towards pin 1 of the programming header. Ensure that the module is firmly and correctly installed in its connectors on the Prototyping Board.

If there are no faults with the hardware, select a different COM port within Dynamic C as explained for the USB port above. Press **<Ctrl-Y>** to force Dynamic C to recompile the BIOS. If Dynamic C still reports it is unable to locate the target system, repeat the above steps for another available COM port. You should receive a **Bios compiled success-fully** message once this step is completed successfully.

## 2.4 Where Do I Go From Here?

If the sample program ran fine, you are now ready to go on to the sample programs in the *RCM4100 User's Manual* (click the documentation icon on your PC) and to develop your own applications. The sample programs can be easily modified for your own use. The user's manual also provides complete hardware reference information and software function calls for the RCM4100 and the Prototyping Board.

For advanced development topics, refer to the *Dynamic C User's Manual*, also in the online documentation set, which is on the Dynamic C CD in a docs folder.

#### 2.4.1 Technical Support

**NOTE:** If you purchased your RCM4100 through a distributor or through a Rabbit partner, contact the distributor or partner first for technical support.

If there are any problems at this point:

- Use the Dynamic C Help menu to get further assistance with Dynamic C.
- Check the Rabbit Technical Bulletin Board and forums at www.rabbit.com/support/bb/ and at www.rabbit.com/forums/.
- Use the Technical Support e-mail form at www.rabbit.com/support/.

# 3. RUNNING SAMPLE PROGRAMS

To develop and debug programs for the RCM4100 series (and for all other Rabbit hardware), you must install and use Dynamic C. This chapter provides a tour of its major features with respect to the RCM4100 series.

### 3.1 Introduction

To help familiarize you with the RCM4100 series of modules, Dynamic C includes several sample programs. Loading, executing and studying these programs will give you a solid hands-on overview of the RCM4100 series' capabilities, as well as a quick start with Dynamic C as an application development tool.

**NOTE:** The sample programs assume that you have at least an elementary grasp of ANSI C. If you do not, see the introductory pages of the *Dynamic C User's Manual* for a suggested reading list.

In order to run the sample programs discussed in this chapter and elsewhere in this manual,

- 1. Your module must be plugged in to the Prototyping Board as described in Chapter 2, "Getting Started."
- 2. Dynamic C must be installed and running on your PC.
- 3. The programming cable must connect the programming header on the module to your PC.
- 4. Power must be applied to the module through the Prototyping Board.

Refer to Chapter 2, "Getting Started," if you need further information on these steps.

To run a sample program, open it with the **File** menu (if it is not still open), then compile and run it by pressing **F9**.

Each sample program has comments that describe the purpose and function of the program. Follow the instructions at the beginning of the sample program.

More complete information on Dynamic C is provided in the Dynamic C User's Manual.

## 3.2 Sample Programs

Of the many sample programs included with Dynamic C, several are specific to the RCM4100 series of modules. These programs will be found in the **SAMPLES**\RCM4100 folder.

• **CONTROLLED**.**C**—Demonstrates use of the digital outputs by having you turn LEDs DS2 and DS3 on the Prototyping Board on or off from the **STDIO** window on your PC.

Parallel Port B bit 2 = LED DS2 Parallel Port B bit 3 = LED DS3

Once you compile and run **CONTROLLED**. **C**, the following display will appear in the Dynamic C **STDIO** window.

| 💏 Stdio                    |                                   |                | <u>_   ×</u> |
|----------------------------|-----------------------------------|----------------|--------------|
| <<< F<br><u>DS2</u><br>0FF | roto-board LEDs<br>DS3<br>OFF     | >>>            |              |
| From<br>Selec              | PC keyboard:<br>xt 2=DS2 or 3=DS3 | to toggle LEDs |              |
| < Pre                      | ⊹ss "Q" To Quit >                 |                |              |
|                            |                                   |                |              |

Press "2" or "3" on your keyboard to select LED DS2 or DS3 on the Prototyping Board. Then follow the prompt in the Dynamic C **STDIO** window to turn the LED ON or OFF. A logic low will light up the LED you selected.

- FLASHLED1.C—demonstrates the use of assembly language to flash LEDs DS2 and DS3 on the Prototyping Board at different rates. Once you have compiled and run this program, LEDs DS2 and DS3 will flash on/off at different rates.
- FLASHLED2.C—demonstrates the use of cofunctions and costatements to flash LEDs DS2 and DS3 on the Prototyping Board at different rates. Once you have compiled and run this program, LEDs DS2 and DS3 will flash on/off at different rates.

- LOW\_POWER.C—demonstrates how to implement a function in RAM to reduce power consumption by the Rabbit microprocessor. There are four features that lead to the lowest possible power draw by the microprocessor.
  - 1. Run the CPU from the 32 kHz crystal.
  - 2. Turn off the high-frequency crystal oscillator.
  - 3. Run from RAM.
  - 4. Ensure that internal I/O instructions do not use CS0.

Once you are ready to compile and run this sample program, use **<Alt-F9>** instead of just **F9**. This will disable polling, which will allow Dynamic C to continue debugging once the target starts running off the 32 kHz oscillator.

This sample program will toggle LEDs DS2 and DS3 on the Prototyping Board. You may use an oscilloscope. DS2 will blink the fastest. After switching to low power, both LEDs will blink together.

• **TAMPERDETECTION.C**—demonstrates how to detect an attempt to enter the bootstrap mode. When an attempt is detected, the battery-backed onchip-encryption RAM on the Rabbit 4000 is erased. This battery-backed onchip-encryption RAM can be useful to store data such as an AES encryption key from a remote location.

This sample program shows how to load and read the battery-backed onchip-encryption RAM and how to enable a visual indicator.

Once this sample is compiled running (you have pressed the **F9** key while the sample program is open), remove the programming cable and press the reset button on the Prototyping Board to reset the module. LEDs DS2 and DS3 will be flashing on and off.

Now press switch S2 to load the battery-backed RAM with the encryption key. The LEDs are now on continuously. Notice that the LEDs will stay on even when you press the reset button on the Prototyping Board.

Reconnect the programming cable briefly and unplug it again. The LEDs will be flashing because the battery-backed onchip-encryption RAM has been erased. Notice that the LEDs will continue flashing even when you press the reset button on the Prototyping Board.

You may press switch S2 again and repeat the last steps to watch the LEDs.

• **TOGGLESWITCH.C**—demonstrates the use of costatements to detect switch presses using the press-and-release method of debouncing. LEDs DS2 and DS3 on the Prototyping Board are turned on and off when you press switches S2 and S3. S2 and S3 are controlled by PB4 and PB5 respectively.

Once you have loaded and executed these five programs and have an understanding of how Dynamic C and the RCM4100 series of modules interact, you can move on and try the other sample programs, or begin building your own.

### 3.2.1 Serial Communication

The following sample programs are found in the **SAMPLES**\RCM4100\SERIAL folder.

• **FLOWCONTROL.C**—This program demonstrates how to configure Serial Port D for CTS/RTS with serial data coming from Serial Port C (TxC) at 115,200 bps. The serial data received are displayed in the STDIO window.

To set up the Prototyping Board, you will need to tie TxD and RxD together on the RS-232 header at J4, and you will also tie TxC and RxC together using the jumpers supplied in the Development Kit as shown in the diagram.

A repeating triangular pattern should print out in the **STDIO** window. The program will periodically switch flow control on or off to demonstrate the effect of no flow control.

If you have two Prototyping Boards with modules, run this sample program on the sending board, then disconnect the programming cable and reset the sending board so that the module is operating in the Run mode. Connect TxC, TxD, and GND on the sending board to RxC, RxD, and GND on the other board, then, with the programming cable attached to the other module, run the sample program.

**PARITY.C**—This program demonstrates the use of parity modes by repeatedly sending byte values 0-127 from Serial Port C to Serial Port D. The program will switch between generating parity or not on Serial Port C. Serial Port D will always be checking parity, so parity errors should occur during every other sequence.

To set up the Prototyping Board, you will need to tie TxC and RxD together on the RS-232 header at J4 using one of the jumpers supplied in the Development Kit as shown in the diagram.

The Dynamic C **STDIO** window will display the error sequence.

SERDMA.C—This program demonstrates using DMA to transfer data from the circular buffer to the serial port and vice versa. The Dynamic C STDIO window is used to view or clear the buffer.

Before you compile and run the sample program, you will need to connect the RS-232 header at J4 to your PC as shown in the diagram using the serial to DB9 cable supplied in the Development Kit.

Once you have compiled and run the sample program, start Tera Term or another terminal emulation program to connect to the PC serial port using a baud rate of 115,200 bps. You can observe the output in the Dynamic C STDIO window as you type in Tera Term, and you can also use the Dynamic C STDIO window to clear the buffer.

The Tera Term serial utility can be downloaded from hp.vector.co.jp/authors/VA002416/teraterm.html.

![](_page_21_Picture_14.jpeg)

![](_page_21_Picture_15.jpeg)

0 📻 0 0

**J4** 

Downloaded from Elcodis.com electronic components distributor

SIMPLE3WIRE.C—This program demonstrates basic RS-232 serial communication. Lower case characters are sent by TxC, and are received by RxD. The characters are converted to upper case and are sent out by TxD, are received by RxC, and are displayed in the Dynamic C STDIO window.

To set up the Prototyping Board, you will need to tie TxD and RxC together on the RS-232 header at J4, and you will also tie RxD and TxC together using the jumpers supplied in the Development Kit as shown in the diagram.

**SIMPLE5WIRE.C**—This program demonstrates 5-wire RS-232 serial communication with flow control on Serial Port D and data flow on Serial Port C.

To set up the Prototyping Board, you will need to tie TxD and RxD together on the RS-232 header at J4, and you will also tie TxC and RxC together using the jumpers supplied in the Development Kit as shown in the diagram.

Once you have compiled and run this program, you can test flow con-

trol by disconnecting TxD from RxD while the program is running. Characters will no longer appear in the STDIO window, and will display again once TxD is connected back to RxD.

If you have two Prototyping Boards with modules, run this sample program on the sending board, then disconnect the programming cable and reset the sending board so that the module is operating in the Run mode. Connect TxC, TxD, and GND on the sending board to RxC, RxD, and GND on the other board, then, with the programming cable attached to the other module, run the sample program. Once you have compiled and run this program, you can test flow control by disconnecting TxD from RxD as before while the program is running.

SWITCHCHAR.C—This program demonstrates transmitting and then receiving an ASCII string on Serial Ports C and D. It also displays the serial data received from both ports in the STDIO window.

To set up the Prototyping Board, you will need to tie TxD and RxC together on the RS-232 header at J4, and you will also tie RxD and TxC together using the jumpers supplied in the Development Kit as shown in the diagram.

Once you have compiled and run this program, press and release switches S2 and S3 on the Prototyping Board. The data sent between the serial ports will be displayed in the STDIO window.

![](_page_22_Picture_11.jpeg)

RxD GND

![](_page_22_Picture_12.jpeg)

![](_page_22_Picture_14.jpeg)

RXC TXC 

xD RxD GND

• **IOCONFIG\_SWITCHECHO.C**—This program demonstrates how to set up Serial Ports E and F, which then transmit and then receive an ASCII string when switch S2 or S3 is pressed. The echoed serial data are displayed in the Dynamic C **STDIO** window.

Note that the I/O lines that carry the Serial Port E and F signals are not the Rabbit 4000 defaults. The Serial Port E and F I/O lines are configured by calling the library function **serEfconfig()** that was generated by the Rabbit 4000 **IOCONFIG.EXE** utility program.

Serial Port E is configured to use Parallel Port E bits PE6 and PE7. These signals are available on the Prototyping Board's Module Extension Header (header J2).

Serial Port F is configured to use Parallel Port C bits PC2 and PC3. These signals are available on the Prototyping Board's RS-232 connector (header J4).

Serial Port D is left in its default configuration, using Parallel Port C bits PC0 and PC1. These signals are available on the Prototyping Board's RS-232 connector (header J4). Serial Port D transmits and then receives an ASCII string with Serial Port F when switch S3 is pressed.

Also note that there are two libraries generated by **IOCONFIG.EXE** in the Dynamic C **SAMPLES\RCM4100\SERIAL** folder for the 29 MHz RCM4110 and the 58 MHz RCM4100 and RCM4120.

To set up the Prototyping Board, you will need to tie TxD and RxC together on the RS-232 header at J4 using the jumpers supplied in the Development Kit; you will also tie TxE (PD6) and RxE (PD7) together with a soldered wire or with a wire jumper if you have soldered in the IDC header supplied with the accessory parts in the Development Kit.

![](_page_23_Figure_7.jpeg)

Once you have compiled and run this program, press and

release switches S2 or S3 on the Prototyping Board. The data echoed between the serial ports will be displayed in the **STDIO** window.

#### 3.2.2 A/D Converter Inputs (RCM4100 only)

The following sample programs are found in the **SAMPLES\RCM4100\ADC** folder.

• AD\_CAL\_ALL.C—Demonstrates how to recalibrate all the single-ended analog input channels with one gain using two known voltages to generate the calibration constants for each channel. The constants will be written into the user block data area.

Connect a positive voltage from 0–20 V DC (for example, the power supply positive output) to analog input channels LN0IN–LN6IN on the Prototyping Board, and connect the ground to GND. Use a voltmeter to measure the voltage, and follow the instructions in the Dynamic C **STDIO** window once you compile and run this sample program. Remember that analog input LN7 on the Prototyping Board is used with the thermistor and is not be used with this sample program.

**NOTE:** The above sample program will overwrite the existing calibration constants.

• AD\_CAL\_CHAN.C—Demonstrates how to recalibrate one single-ended analog input channel with one gain using two known voltages to generate the calibration constants for that channel. The constants will be rewritten into the user block data area.

Connect a positive voltage from 0-20 V DC (for example, the power supply positive output) to an analog input channel on the Prototyping Board, and connect the ground to GND. Use a voltmeter to measure the voltage, and follow the instructions in the Dynamic C **STDIO** window once you compile and run this sample program. Remember that analog input LN7 on the Prototyping Board is used with the thermistor and is not be used with this sample program.

**NOTE:** The above sample program will overwrite the existing calibration constants for the selected channel.

• AD\_RDVOLT\_ALL.C—Demonstrates how to read all single-ended A/D input channels using previously defined calibration constants. The constants used to compute equivalent voltages are read from the user block data area, so the sample program cannot be run using the "Code and BIOS in RAM" compiler option.

Compile and run this sample program once you have connected a positive voltage from 0–20 V DC (for example, the power supply positive output) to analog input channels LN0IN–LN6IN on the Prototyping Board, and ground to GND. Follow the prompts in the Dynamic C **STDIO** window. Raw data and the computed equivalent voltages will be displayed. Remember that analog input LN7 on the Prototyping Board is used with the thermistor and is not be used with this sample program.

• AD\_SAMPLE.C—Demonstrates how to how to use a low level driver on single-ended inputs. The program will continuously display the voltage (averaged over 10 samples) that is present on an A/D converter channel (except LN7). The constants used to compute equivalent voltages are read from the user block data area, so the sample program cannot be run using the "Code and BIOS in RAM" compiler option.

Compile and run this sample program once you have connected a positive voltage from 0–20 V DC to an analog input (except LN7) on the Prototyping Board, and ground to GND. Follow the prompts in the Dynamic C **STDIO** window. Raw data and the computed equivalent voltages will be displayed. If you attach a voltmeter between the analog input and ground, you will be able to observe that the voltage in the Dynamic C **STDIO** window tracks the voltage applied to the analog input as you vary it.

• **THERMISTOR.C**—Demonstrates how to use analog input LN7 to calculate temperature for display to the Dynamic C **STDIO** window. This sample program assumes that the thermistor is the one included in the Development Kit whose values for beta, series resistance, and resistance at standard temperature are given in the part specification.

Install the thermistor at location JP25 on the Prototyping Board before running this sample program. Observe the temperature changes shown in the Dynamic C **STDIO** window as you apply heat or cold air to the thermistor.

#### 3.2.2.1 Downloading and Uploading Calibration Constants

The Tera Term utility called for in these sample programs can be downloaded from hp.vector.co.jp/authors/VA002416/teraterm.html.

These sample programs must be compiled to flash memory. To do so, select **Options > Project Options** in Dynamic C, then select the "Compiler" tab, and select "Code and BIOS in Flash" for the **BIOS Memory Setting**.

Before you compile and run these sample programs, you will also need to connect the RS-232 header at J4 to your PC as shown in the diagram using the serial to DB9 cable supplied in the Development Kit.

• DNLOADCALIB.C—Demonstrates how to retrieve analog calibration data to rewrite it back to the user block using a terminal emulation utility such as Tera Term.

![](_page_25_Figure_7.jpeg)

Start Tera Term or another terminal emulation program on your PC, and configure the serial parameters as follows.

- Baud rate 19,200 bps, 8 bits, no parity, 1 stop bit
- Enable Local Echo option
- Feed options Receive = CR, Transmit = CR + LF

Now compile and run this sample program. Verify that the message "Waiting, Please Send Data file" message is being display in the Tera Term display window before proceeding.

Within Tera Term, select **File-->Send File-->Path and filename**, then select the **OPEN** option within the dialog box. Once the data file has been downloaded, Tera Term will indicate whether the calibration data were written successfully.

• **UPLOADCALIB.C**—Demonstrates how to read the analog calibration constants from the user block using a terminal emulation utility such as Tera Term.

Start Tera Term or another terminal emulation program on your PC, and configure the serial parameters as follows.

- Baud rate 19,200 bps, 8 bits, no parity, 1 stop bit
- Enable Local Echo option
- Feed options Receive = CR, Transmit = CR + LF

Follow the remaining steps carefully in Tera Term to avoid overwriting previously saved calibration data when using same the file name.

- Enable the File APPEND option at the bottom of the dialog box
- Select the **OPEN** option at the right-hand side of the dialog box

Tera Term is now ready to log all data received on the serial port to the file you specified.

You are now ready to compile and run this sample program. A message will be displayed in the Tera Term display window once the sample program is running.

Enter the serial number you assigned to your RabbitCore module in the Tera Term display window, then press the **ENTER** key. The Tera Term display window will now display the calibration data.

Now select **CLOSE** from within the Tera Term LOG window, which will likely be a separate pop-up window minimized at the bottom of your PC screen. This finishes the logging and closes the file.

Open your data file and verify that the calibration data have been written properly. A sample is shown below.

```
Serial port transmission
  Uploading calibration table . . .
Enter the serial number of your controller = 9MN234
SN9MN234
ADSE
\verb|float_gain,float_offset,float_gain,float_offset,float_gain,float_offset,float_gain,float_offset,float_offset,float_off
float gain, float offset, float gain, float offset, float gain, float offset, float gain, float offset,
 float_gain,float_offset,float_gain,float_offset,float_gain,float_offset,float_gain,float_offset,
float_gain,float_offset,float_gain,float_offset,float_gain,float_offset,float_gain,float_offset,
ADDF
float_gain,float_offset,float_gain,float_offset,float_gain,float_offset,float_offset,
float_gain,float_offset,float_gain,float_offset,float_gain,float_offset,float_gain,float_offset,
float_gain,float_offset,float_gain,float_offset,float_gain,float_offset,
float gain, float offset, float gain, float offset, float gain, float offset, float gain, float offset,
ADMA
 float_gain,float_offset,
float_gain,float_offset,
 END
```

#### 3.2.3 Real-Time Clock

If you plan to use the real-time clock functionality in your application, you will need to set the real-time clock. Set the real-time clock using the **SETRTCKB.C** sample program from the Dynamic C **SAMPLES**\**RTCLOCK** folder, using the onscreen prompts. The **RTC\_TEST.C** sample program in the Dynamic C **SAMPLES**\**RTCLOCK** folder provides additional examples of how to read and set the real-time clock.

# 4. HARDWARE REFERENCE

Chapter 4 describes the hardware components and principal hardware subsystems of the RCM4100 series. Appendix A, "RCM4100 Specifications," provides complete physical and electrical specifications.

Figure 5 shows the Rabbit-based subsystems designed into the RCM4100.

![](_page_28_Figure_3.jpeg)

Figure 5. RCM4100 Subsystems

# 4.1 RCM4100 Digital Inputs and Outputs

Figure 6 shows the RCM4100 series pinouts for header J2.

![](_page_29_Figure_2.jpeg)

Figure 6. RCM4100 Series Pinout

Headers J2 is a standard  $2 \times 25$  IDC header with a nominal 1.27 mm pitch.

![](_page_30_Figure_0.jpeg)

![](_page_30_Figure_1.jpeg)

Figure 7. Use of Rabbit 4000 Ports

The ports on the Rabbit 4000 microprocessor used in the RCM4100 series are configurable, and so the factory defaults can be reconfigured. Table 2 lists the Rabbit 4000 factory defaults and the alternate configurations.

| Pin  | Pin Name  | Default Use   | Alternate Use                                                          | Notes                                |
|------|-----------|---------------|------------------------------------------------------------------------|--------------------------------------|
| 1    | +3.3 V_IN |               |                                                                        |                                      |
| 2    | GND       |               |                                                                        |                                      |
| 3    | /RES_OUT  | Reset output  | Reset input                                                            | Reset output from Reset<br>Generator |
| 4    | /IORD     | Output        |                                                                        | External read strobe                 |
| 5    | /IOWR     | Output        |                                                                        | External write strobe                |
| 6    | /RESET_IN | Input         |                                                                        | Input to Reset Generator             |
| 7    | VBAT_EXT  | Battery input |                                                                        |                                      |
| 8–15 | PA[0:7]   | Input/Output  | Slave port data bus<br>(SD0–SD7)<br>External I/O data bus<br>(ID0–ID7) |                                      |
| 16   | PB0       | Input/Output  | SCLKB<br>External I/O Address IA6                                      | CLKB                                 |
| 17   | PB1       | Input/Output  | SCLKA<br>External I/O Address IA7                                      | Programming port CLKA                |
| 18   | PB2       | Input/Output  | /SWR<br>External I/O Address IA0                                       |                                      |
| 19   | PB3       | Input/Output  | /SRD<br>External I/O Address IA1                                       |                                      |
| 20   | PB4       | Input/Output  | SA0<br>External I/O Address IA2                                        |                                      |
| 21   | PB5       | Input/Output  | SA1<br>External I/O Address IA3                                        |                                      |
| 22   | PB6       | Input/Output  | /SCS<br>External I/O Address IA4                                       |                                      |
| 23   | PB7       | Input/Output  | /SLAVATN<br>External I/O Address IA5                                   |                                      |

### Table 2. RCM4100 Series Pinout Configurations

| Pin | Pin Name | Default Use  | Alternate Use                                                      | Notes            |
|-----|----------|--------------|--------------------------------------------------------------------|------------------|
| 24  | PC0      | Input/Output | TXD<br>I/O Strobe I0<br>Timer C0<br>TCLKF                          |                  |
| 25  | PC1      | Input/Output | RXD/TXD<br>I/O Strobe I1<br>Timer C1<br>RCLKF<br>Input Capture     | Serial Port D    |
| 26  | PC2      | Input/Output | TXC/TXF<br>I/O Strobe I2<br>Timer C2                               |                  |
| 27  | PC3      | Input/Output | RXC/TXC/RXF<br>I/O Strobe I3<br>Timer C3<br>SCLKD<br>Input Capture | Serial Port C    |
| 28  | PC4      | Input/Output | TXB<br>I/O Strobe I4<br>PWM0<br>TCLKE                              |                  |
| 29  | PC5      | Input/Output | RXB/TXB<br>I/O Strobe I5<br>PWM1<br>RCLKE<br>Input Capture         | Serial Port B    |
| 30  | PC6      | Input/Output | TXA/TXE<br>I/O Strobe I6<br>PWM2                                   |                  |
| 31  | PC7      | Input/Output | RXA/TXA/RXE<br>I/O Strobe I7<br>PWM3<br>SCLKC<br>Input Capture     | Programming port |
| 32  | PEO      | Input/Output | I/O Strobe I0<br>A20<br>Timer C0<br>SCLKD/TCLKF<br>INT0<br>QRD1B   |                  |

| Table 2. | RCM4100 Series | s Pinout | Configurations | (continued) |
|----------|----------------|----------|----------------|-------------|
|----------|----------------|----------|----------------|-------------|

User's Manual

| Pin | Pin Name   | Default Use  | Alternate Use                                                                 | Notes                            |
|-----|------------|--------------|-------------------------------------------------------------------------------|----------------------------------|
| 33  | PE1        | Input/Output | I/O Strobe I1<br>Timer C1<br>RXD/RCLKF<br>INT1<br>QRD1A<br>Input Capture      |                                  |
| 34  | PE2        | Input/Output | I/O Strobe I2<br>Timer C2<br>TXF/SCLKC<br>DREQ0<br>QRD2B                      |                                  |
| 35  | PE3        | Input/Output | I/O Strobe I3<br>Timer C3<br>RXC/RXF/SCLKD<br>DREQ1<br>QRD2A<br>Input Capture |                                  |
| 36  | PE4        | Input/Output | I/O Strobe I4<br>INT0<br>PWM0<br>TCLKE                                        |                                  |
| 37  | PE5/SMODE0 | Input/Output | I/O Strobe I5<br>INT1<br>PWM1<br>RXB/RCLKE<br>Input Capture                   | PE5 is the default configuration |
| 38  | PE6/SMODE1 | Input/Output | I/O Strobe I6<br>PWM2<br>TXE<br>DREQ0                                         | PE6 is the default configuration |
| 39  | PE7/STATUS | Input/Output | I/O Strobe I7<br>PWM3<br>RXA/RXE/SCLKC<br>DREQ1<br>Input Capture              | PE7 is the default configuration |

### Table 2. RCM4100 Series Pinout Configurations (continued)

| Pin | Pin Name | Default Use  | Alternate Use                                                                   | Notes                |
|-----|----------|--------------|---------------------------------------------------------------------------------|----------------------|
| 40  | PD0      | Input/Output | I/O Strobe I0<br>Timer C0<br>INT0<br>SCLKD/TCLKF<br>QRD1B                       |                      |
| 41  | PD1      | Input/Output | IA6<br>I/O Strobe I1<br>Timer C1<br>INT1<br>RXD/RCLKF<br>QRD1A<br>Input Capture |                      |
| 42  | PD2      | Input/Output | I/O Strobe I2<br>Timer C2<br>DREQ0<br>TXF/SCLKC<br>QRD2B                        |                      |
| 43  | PD3      | Input/Output | IA7<br>I/O Strobe I3<br>Timer C3<br>DREQ1<br>RXC/RXF<br>QRD2A<br>Input Capture  | RCM4110/RCM4120 only |
| 44  | PD4      | Input/Output | I/O Strobe I4<br>PWM0<br>TXB/TCLKE                                              |                      |
| 45  | PD5      | Input/Output | IA6<br>I/O Strobe I5<br>PWM1<br>RXB/RCLKE<br>Input Capture                      |                      |
| 46  | PD6      | Input/Output | I/O Strobe I6<br>PWM2<br>TXA/TXE                                                |                      |
| 47  | PD7      | Input/Output | IA7<br>I/O Strobe I7<br>PWM3<br>RXA/RXE<br>Input Capture                        |                      |

### Table 2. RCM4100 Series Pinout Configurations (continued)

User's Manual

| Pin   | Pin Name     | Default Use                 | Alternate Use | Notes                                                            |
|-------|--------------|-----------------------------|---------------|------------------------------------------------------------------|
| 40–47 | LN[0:7]      | Analog Input                |               | A/D converter<br>(RCM4100 only)                                  |
| 48    | CONVERT/n.c. | Digital Input               |               |                                                                  |
| 49    | VREF/n.c.    | Analog reference<br>voltage |               | 1.15 V/2.048 V/2.500 V<br>on-chip ref. voltage<br>(RCM4100 only) |
| 50    | GND          | Ground                      |               |                                                                  |

Table 2. RCM4100 Series Pinout Configurations (continued)

#### 4.1.1 Memory I/O Interface

The Rabbit 4000 address lines (A0–A19) and all the data lines (D0–D7) are routed internally to the onboard flash memory and SRAM chips. I/0 write (/IOWR) and I/0 read (/IORD) are available for interfacing to external devices.

Parallel Port A can also be used as an external I/O data bus to isolate external I/O from the main data bus. Parallel Port B pins PB2–PB7 can also be used as an auxiliary address bus.

When using the auxiliary I/O bus for any reason, you must add the following line at the beginning of your program.

#define PORTA\_AUX\_IO // required to enable auxiliary I/O bus

Selected pins on Parallel Ports D and E as specified in Table 2 may be used for input capture, quadrature decoder, DMA, and pulse-width modulator purposes.

#### 4.1.2 Other Inputs and Outputs

The status and the two SMODE pins, SMODE0 and SMODE1, can be brought out to header J2 instead of PE5–PE7 as explained in Appendix A.5.

/RESET\_IN is normally associated with the programming port, but may be used as an external input to reset the Rabbit 4000 microprocessor and the module memory. /RESET\_OUT is an output from the reset circuitry that can be used to reset other peripheral devices.
# 4.2 Serial Communication

The RCM4100 series board does not have any serial driver or receiver chips directly on the board. However, an Ethernet or other serial interface may be incorporated on the board the RCM4100 is mounted on. For example, the Prototyping Board has an RS-232 transceiver chip.

### 4.2.1 Serial Ports

There are six serial ports designated as Serial Ports A, B, C, D, E, and F. All six serial ports can operate in an asynchronous mode up to the baud rate of the system clock divided by 8. An asynchronous port can handle 7 or 8 data bits. A 9th bit address scheme, where an additional bit is sent to mark the first byte of a message, is also supported.

Serial Port A is normally used as a programming port, but may be used either as an asynchronous or as a clocked serial port once application development has been completed and the RCM4100 is operating in the Run Mode.

Serial Port B is shared by the RCM4100 module's A/D converter, and is set up as a clocked serial port. Since this serial port is set up for synchronous serial communication on the RCM4100 model, you will lose the A/D converter's functionality if you try to use the serial port in the asynchronous mode. Serial Port B is available without any restrictions on the RCM4110 and the RCM4120.

Serial Ports C and D can also be operated in the clocked serial mode. In this mode, a clock line synchronously clocks the data in or out. Either of the two communicating devices can supply the clock. Note that PD2 and PD0 provide the SCLKC and SCLKD outputs automatically when Serial Ports C and D are set up as clocked serial ports.

Serial Ports E and F can also be configured as SDLC/HDLC serial ports. The IrDA protocol is also supported in SDLC format by these two ports. Serial Ports E and F must be configured before they can be used. The sample program **IOCONFIG\_SWITCHECHO.C** in the Dynamic C **SAMPLES**\RCM4100\SERIAL folder shows how to configure Serial Ports E and F. Table 3 summarizes the possible parallel port pins for the serial ports and their clocks.

| Serial Port A | TXA   | PC6, PC7, PD6      | Serial Port E                                  | TXE   | PD6, PE6, PC6       |
|---------------|-------|--------------------|------------------------------------------------|-------|---------------------|
|               | RXA   | PC7, PD7, PE7      |                                                | RXE   | PD7, PE7, PC7       |
|               | SCLKA | PB1                |                                                | RCLKE | PD5, PE5, PC5       |
|               | TXB   | PC4, PC5, PD4      |                                                | TCLKE | PD4, PE4, PC4       |
| Serial Port B | RXB   | PC5, PD5, PE5      | Serial Port F                                  | TXF   | PD2, PE2, PC2       |
|               | SCLKB | РВО                |                                                | RXF   | PD3, PE3, PC3       |
| Serial Port C | TXC   | PC2, PC3           |                                                | RCLKF | PD1, PE1, PC1       |
|               | RXC   | PC3, PD3, PE3      |                                                | TCLKF | PD0, PE0, PC0       |
|               | SCLKC | PD2, PE2, PE7, PC7 | RCLKE and RCLKF must be selected to be on the  |       |                     |
| Serial Port D | TXD   | PC0, PC1           |                                                |       |                     |
|               | RXD   | PC1, PD1, PE1      | same parallel port as TXE and TXF respectively |       | d TXF respectively. |
|               | SCLKD | PD0, PE0, PE3, PC3 |                                                |       |                     |

Table 3. Rabbit 4000 Serial Port and Clock Pins

### 4.2.1.1 Using the Serial Ports

The receive lines on the RCM4100 serial ports do not have pull-up resistors. If you are using the serial ports without a receiver chip (for example, for RS-422, RS-232, or RS-485 serial communication), the absence of a pull-up resistor on the receive line will likely lead to line breaks being generated since line breaks are normally generated whenever the receive line is pulled low. If you are operating a serial port asynchronously, you can inhibit character assembly during breaks by setting bit 1 in the corresponding Serial Port Extended Register to 1. Should you need line breaks, you will have to either add a pull-up resistor on your motherboard or use a receiver that incorporates the circuits to have the output default to the nonbreak levels.

The Dynamic C RS232.LIB library requires you to define the macro RS232\_NOCHARASSYINBRK to inhibit break-character assembly for all the serial ports.

#### #define RS232\_NOCHARASSYINBRK

This macro is already defined so that it is the default behavior for the sample programs in the Dynamic C **SAMPLES**\**RCM4100**\**SERIAL** folder.

### 4.2.2 Programming Port

The RCM4100 series of modules is programmed via the 10-pin header labeled J1. The programming port uses the Rabbit 4000's Serial Port A for communication. Dynamic C uses the programming port to download and debug programs.

Serial Port A is also used for the following operations.

- Cold-boot the Rabbit 4000 on the RCM4100 series after a reset.
- Fast copy designated portions of flash memory from one Rabbit-based board (the master) to another (the slave) using the Rabbit Cloning Board.

#### Alternate Uses of the Programming Port

All three clocked Serial Port A signals are available as

- a synchronous serial port
- an asynchronous serial port, with the clock line usable as a general CMOS I/O pin

The programming port may also be used as a serial port via the **DIAG** connector on the programming cable.

In addition to Serial Port A, the Rabbit 4000 startup-mode (SMODE0, SMODE1), status, and reset pins are available on the programming port.

The two startup mode pins determine what happens after a reset—the Rabbit 4000 is either cold-booted or the program begins executing at address 0x0000.

The status pin is used by Dynamic C to determine whether a Rabbit microprocessor is present. The status output has three different programmable functions:

- 1. It can be driven low on the first op code fetch cycle.
- 2. It can be driven low during an interrupt acknowledge cycle.
- 3. It can also serve as a general-purpose output.

Since the status pin is not used by the system once a program has been downloaded and is running, the status pin can then be used as a general-purpose CMOS output.

The reset pin is an external input that is used to reset the Rabbit 4000.

Refer to the Rabbit 4000 Microprocessor User's Manual for more information.

# 4.3 Programming Cable

The programming cable is used to connect the programming port of the RCM4100 series of modules to a PC serial COM port. The programming cable converts the RS-232 voltage levels used by the PC serial port to the CMOS voltage levels used by the Rabbit 4000.

When the **PROG** connector on the programming cable is connected to the programming port on the RCM4100, programs can be downloaded and debugged over the serial interface.

The **DIAG** connector of the programming cable may be used on header J1 of the RCM4100 modules with the RCM4100 modules operating in the Run Mode. This allows the programming port to be used as a regular serial port.

### 4.3.1 Changing Between Program Mode and Run Mode

The RCM4100 modules are automatically in Program Mode when the **PROG** connector on the programming cable is attached, and is automatically in Run Mode when no programming cable is attached. When the Rabbit 4000 is reset, the operating mode is determined by the status of the SMODE pins. When the programming cable's **PROG** connector is attached, the SMODE pins are pulled high, placing the Rabbit 4000 in the Program Mode. When the programming cable's **PROG** connector is not attached, the SMODE pins are pulled low, causing the Rabbit 4000 to operate in the Run Mode.

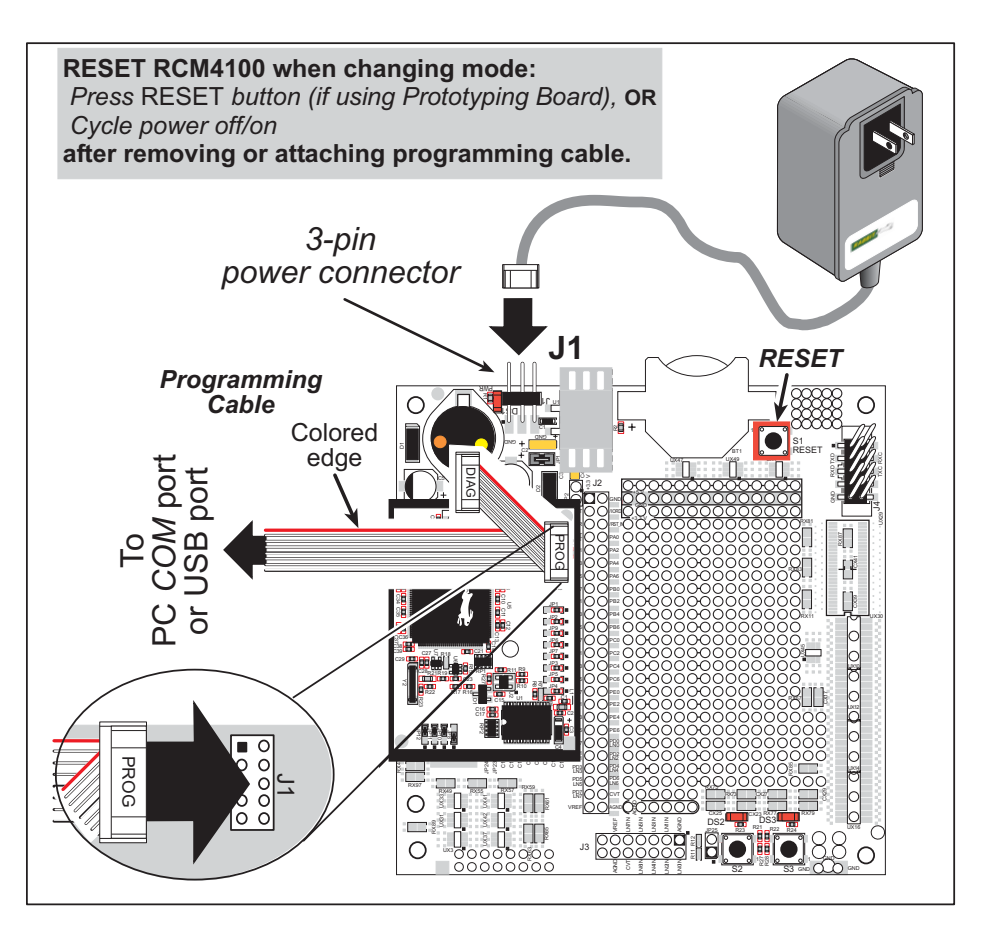

Figure 8. Switching Between Program Mode and Run Mode

A program "runs" in either mode, but can only be downloaded and debugged when the RCM4100 modules are in the Program Mode.

Refer to the *Rabbit 4000 Microprocessor User's Manual* for more information on the programming port.

### 4.3.2 Standalone Operation of the RCM4100

Once an RCM4100 series module has been programmed successfully, remove the programming cable from the programming connector and reset the RCM4100 series module. The module may be reset by cycling the power off/on or by pressing the **RESET** button on the Prototyping Board. The module may now be removed from the Prototyping Board for end-use installation.

**CAUTION:** Power to the Prototyping Board or other boards should be disconnected when removing or installing your RCM4100 series module to protect against inadvertent shorts across the pins or damage to the RCM4100 if the pins are not plugged in correctly. Do not reapply power until you have verified that the RCM4100 series module is plugged in correctly.

# 4.4 A/D Converter (RCM4100 only)

The RCM4100 has an onboard ADS7870 A/D converter whose scaling and filtering are done via the motherboard on which the RCM4100 module is mounted. The A/D converter multiplexes converted signals from eight single-ended or four differential inputs to Serial Port B on the Rabbit 4000.

The eight analog input pins, LN0–LN7, each have an input impedance of 6–7 M $\Omega$ , depending on whether they are used as single-ended or differential inputs. The input signal can range from -2 V to +2 V (differential mode) or from 0 V to +2 V (single-ended mode).

Use a resistor divider such as the one shown in Figure 9 to measure voltages above 2 V on the analog inputs. See Appendix B.4.3 for information on how to measure negative voltages.

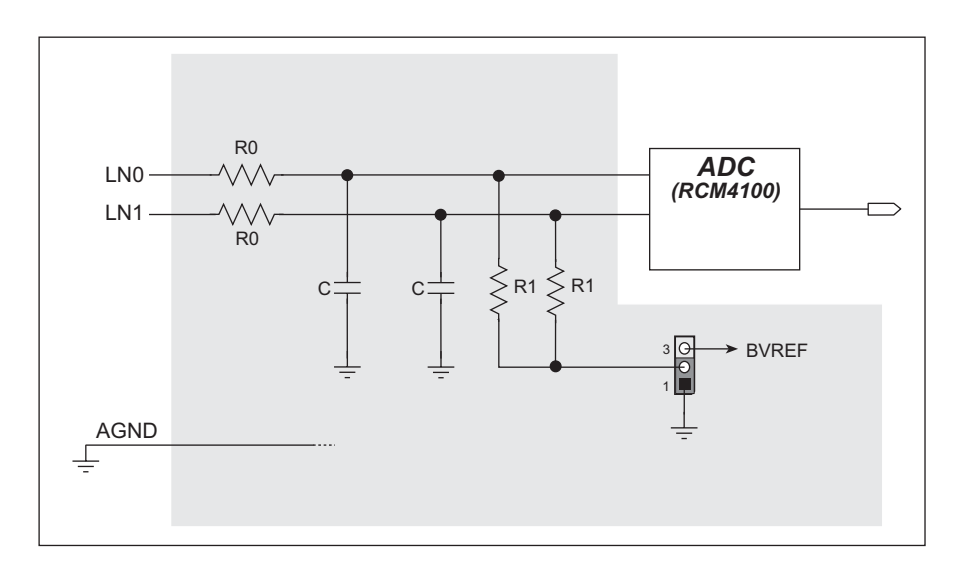

Figure 9. Resistor Divider Network for Analog Inputs

The R1 resistors are typically 20 k $\Omega$  to 100 k $\Omega$ , with a lower resistance leading to more accuracy, but at the expense of a higher current draw. The R0 resistors would then be 180 k $\Omega$  to 900 k $\Omega$  for a 10:1 attenuator. The capacitor filters noise pulses on the A/D converter input.

The actual voltage range for a signal going to the A/D converter input is also affected by the 1, 2, 4, 5, 8, 10, 16, and 20 V/V software-programmable gains available on each channel of the ADS7870 A/D converter. Thus, you must scale the analog signal with an attenuator circuit and a software-programmable gain so that the actual input presented to the A/D converter is within the range limits of the ADS7870 A/D converter chip (-2 V to + 2 V or 0 V to + 2 V).

The A/D converter chip can only accept positive voltages. With the R1 resistors connected to ground, your analog circuit is well-suited to perform positive A/D conversions. When the R1 resistors are tied to ground for differential measurements, both differential inputs must be referenced to analog ground, and *both inputs must be positive with respect to analog ground*.

If a device such as a battery is connected across two channels for a differential measurement, and it is *not* referenced to analog ground, then the current from the device will flow through both sets of attenuator resistors without flowing back to analog ground as shown in Figure 10. This will generate a negative voltage at one of the inputs, LN1, which will almost certainly lead to inaccurate A/D

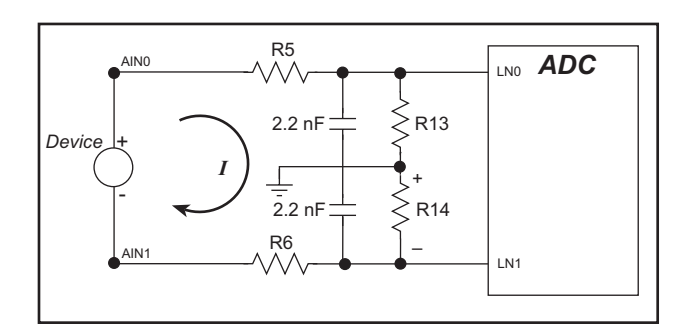

Figure 10. Current Flow from Ungrounded or Floating Source

conversions. To make such differential measurements, connect the R1 resistors to the A/D converter's internal reference voltage, which is software-configurable for 1.15 V, 2.048 V, or 2.5 V. This internal reference voltage is available on pin 49 of header J3 as VREF, and allows you to convert analog input voltages that are negative with respect to analog ground.

**NOTE:** The amplifier inside the A/D converter's internal voltage reference circuit has a very limited output-current capability. The internal buffer can source up to 20 mA and sink only up to 200  $\mu$ A. Use a separate buffer amplifier if you need to supply any load current.

The A/D converter's CONVERT pin is available on pin 48 of header J3 and can be used as a hardware means of forcing the A/D converter to start a conversion cycle at a specific time. The CONVERT signal is an edge-triggered event and has a hold time of two CCLK periods for debounce.

A conversion is started by an active (rising) edge on the CONVERT pin. The CONVERT pin must stay low for at least two CCLK periods before going high for at least two CCLK periods. Figure 11 shows the timing of a conversion start. The double falling arrow on CCLK indicates the actual start of the conversion cycle.

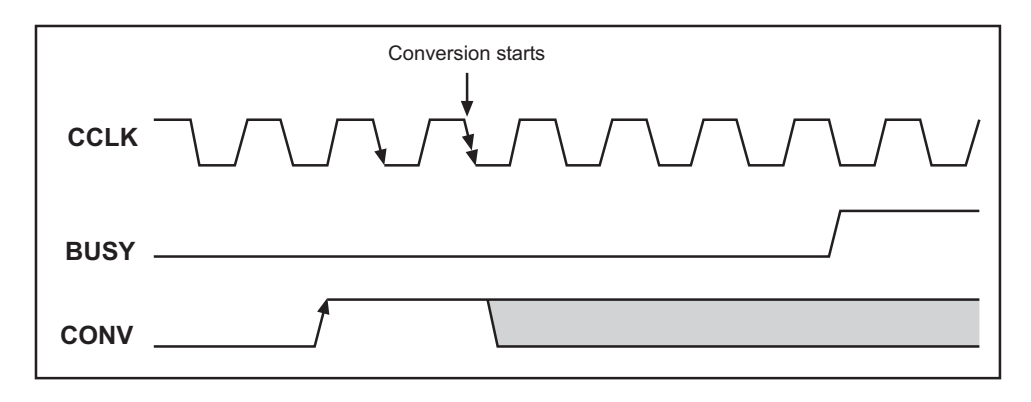

Figure 11. Timing Diagram for Conversion Start Using CONVERT Pin

Appendix B.4.3 explains the implementation examples of these features on the Prototyping Board.

**User's Manual** 

### 4.4.1 A/D Converter Power Supply

The analog section is isolated from digital noise generated by other components by way of a low-pass filter composed of L1, C1, and C2 on the RCM4100 as shown in Figure 12. The +V analog power supply powers the A/D converter chip.

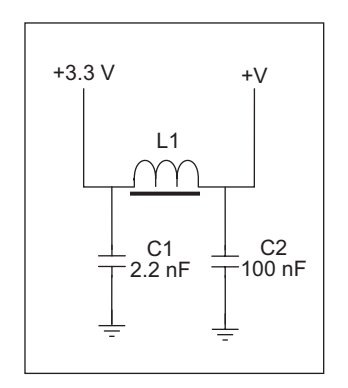

Figure 12. Analog Supply Circuit

## 4.5 Other Hardware

### 4.5.1 Clock Doubler

The clock doubler on the RCM4100 is disabled by default.

### 4.5.2 Spectrum Spreader

The Rabbit 4000 features a spectrum spreader, which helps to mitigate EMI problems. By default, the spectrum spreader is on automatically, but it may also be turned off or set to a stronger setting. The means for doing so is through a simple global macro as shown below.

- 1. Select the "Defines" tab from the Dynamic C **Options > Project Options** menu.
- 2. Normal spreading is the default, and usually no entry is needed. If you need to specify normal spreading, add the line

ENABLE\_SPREADER=1

For strong spreading, add the line

ENABLE\_SPREADER=2

To disable the spectrum spreader, add the line

```
ENABLE_SPREADER=0
```

- **NOTE:** The strong spectrum-spreading setting is not recommended since it may limit the maximum clock speed or the maximum baud rate. It is unlikely that the strong setting will be used in a real application.
- 3. Click **OK** to save the macro. The spectrum spreader will now remain off whenever you use the project file where you defined the macro.
  - **NOTE:** Refer to the *Rabbit 4000 Microprocessor User's Manual* for more information on the spectrum-spreading setting and the maximum clock speed.

## 4.6 Memory

### 4.6.1 SRAM

RCM4100 series modules have 256K–512K of data SRAM installed at U10. In addition, the RCM4100 and RCM4120 have 512K of fast program-execution SRAM installed at U12.

### 4.6.2 Flash EPROM

All RCM4100 modules also have 512K of flash EPROM installed at U11.

**NOTE:** Rabbit recommends that any customer applications should not be constrained by the sector size of the flash EPROM since it may be necessary to change the sector size in the future.

Writing to arbitrary flash memory addresses at run time is discouraged. Instead, define a "user block" area to store persistent data. The functions writeUserBlock and readUserBlock are provided for this. Refer to the *Rabbit 4000 Microprocessor Designer's Handbook* for additional information.

# 5. SOFTWARE REFERENCE

Dynamic C is an integrated development system for writing embedded software. It runs on an IBM-compatible PC and is designed for use with single-board computers and other devices based on the Rabbit microprocessor. Chapter 5 describes the libraries and function calls related to the RCM4100 series.

### 5.1 More About Dynamic C

Dynamic C has been in use worldwide since 1989. It is specially designed for programming embedded systems, and features quick compile and interactive debugging. A complete reference guide to Dynamic C is contained in the *Dynamic C User's Manual*.

You have a choice of doing your software development in the flash memory or in the static SRAM included on the RCM4100 series of modules. The flash memory and SRAM options are selected with the **Options > Program Options > Compiler** menu.

The advantage of working in RAM is to save wear on the flash memory, which is limited to about 100,000 write cycles. The disadvantage is that the code and data might not both fit in RAM.

**NOTE:** Do not depend on the flash memory sector size or type in your program logic. The RCM4100 series of modules and Dynamic C were designed to accommodate flash devices with various sector sizes in response to the volatility of the flash-memory market.

Developing software with Dynamic C is simple. Users can write, compile, and test C and assembly code without leaving the Dynamic C development environment. Debugging occurs while the application runs on the target. Alternatively, users can compile a program to an image file for later loading. Dynamic C runs on PCs under Windows 95 and later. Programs can be downloaded at baud rates of up to 460,800 bps after the program compiles.

Dynamic C has a number of standard features.

- Full-feature source and/or assembly-level debugger, no in-circuit emulator required.
- Royalty-free TCP/IP stack with source code and most common protocols.
- Hundreds of functions in source-code libraries and sample programs:
  - Exceptionally fast support for floating-point arithmetic and transcendental functions.
  - ▶ RS-232 and RS-485 serial communication.
  - Analog and digital I/O drivers.
  - $\blacktriangleright$  I<sup>2</sup>C, SPI, GPS, file system.
  - ► LCD display and keypad drivers.
- Powerful language extensions for cooperative or preemptive multitasking
- Loader utility program to load binary images into Rabbit-based targets in the absence of Dynamic C.
- Provision for customers to create their own source code libraries and augment on-line help by creating "function description" block comments using a special format for library functions.
- Standard debugging features:
  - ▶ Breakpoints—Set breakpoints that can disable interrupts.
  - ▶ Single-stepping—Step into or over functions at a source or machine code level, µC/OS-II aware.
  - Code disassembly—The disassembly window displays addresses, opcodes, mnemonics, and machine cycle times. Switch between debugging at machine-code level and source-code level by simply opening or closing the disassembly window.
  - ▶ Watch expressions—Watch expressions are compiled when defined, so complex expressions including function calls may be placed into watch expressions. Watch expressions can be updated with or without stopping program execution.
  - Register window—All processor registers and flags are displayed. The contents of general registers may be modified in the window by the user.
  - Stack window—shows the contents of the top of the stack.
  - ► Hex memory dump—displays the contents of memory at any address.
  - ▶ **STDIO** window—printf outputs to this window and keyboard input on the host PC can be detected for debugging purposes. printf output may also be sent to a serial port or file.

# 5.2 Dynamic C Function Calls

### 5.2.1 Digital I/O

The RCM4100 series of modules was designed to interface with other systems, and so there are no drivers written specifically for the I/O. The general Dynamic C read and write functions allow you to customize the parallel I/O to meet your specific needs. For example, use

WrPortI (PEDDR, &PEDDRShadow, 0x00); to set all the Port E bits as inputs, or use

WrPortI(PEDDR, &PEDDRShadow, 0xFF);

to set all the Port E bits as outputs.

When using the auxiliary I/O bus on the Rabbit 4000 chip, add the line

#define PORTA\_AUX\_IO // required to enable auxiliary I/O bus

to the beginning of any programs using the auxiliary I/O bus.

The sample programs in the Dynamic C **SAMPLES/RCM4100** folder provide further examples.

### 5.2.2 Serial Communication Drivers

Library files included with Dynamic C provide a full range of serial communications support. The RS232.LIB library provides a set of circular-buffer-based serial functions. The PACKET.LIB library provides packet-based serial functions where packets can be delimited by the 9th bit, by transmission gaps, or with user-defined special characters. Both libraries provide blocking functions, which do not return until they are finished transmitting or receiving, and nonblocking functions, which must be called repeatedly until they are finished, allowing other functions to be performed between calls. For more information, see the *Dynamic C Function Reference Manual* and Technical Note TN213, *Rabbit Serial Port Software*.

### 5.2.3 SRAM Use

The RCM4100 series of modules has a battery-backed data SRAM and a program-execution SRAM. Dynamic C provides the **protected** keyword to identify variables that are to be placed into the battery-backed SRAM. The compiler generates code that maintains two copies of each protected variable in the battery-backed SRAM. The compiler also generates a flag to indicate which copy of the protected variable is valid at the current time. This flag is also stored in the battery-backed SRAM. When a protected variable is updated, the "inactive" copy is modified, and is made "active" only when the update is 100% complete. This assures the integrity of the data in case a reset or a power failure occurs during the update process. At power-on the application program uses the active copy of the variable pointed to by its associated flag. The sample code below shows how a protected variable is defined and how its value can be restored.

```
main() {
protected int state1, state2, state3;
...
_sysIsSoftReset(); // restore any protected variables
```

Additional information on protected variables is available in the *Dynamic C User's Manual*.

### 5.2.4 Prototyping Board Function Calls

The functions described in this section are for use with the Prototyping Board features. The source code is in the Dynamic C LIB\Rabbit4000\RCM4xxx\RCM41xx.LIB library if you need to modify it for your own board design.

**NOTE:** The analog input function calls are supported only by the RCM4100 model since the RCM4110 and the RCM4120 do not have an A/D converter.

The sample programs in the Dynamic C **SAMPLES**\**RCM4100** folder illustrate the use of the function calls.

Other generic functions applicable to all devices based on Rabbit microprocessors are described in the *Dynamic C Function Reference Manual*.

#### 5.2.4.1 Board Initialization

### brdInit

void brdInit(void);

#### DESCRIPTION

Call this function at the beginning of your program. This function initializes Parallel Ports A through E for use with the Prototyping Board, and on the RCM4100 model loads the stored calibration constants for the A/D converter. This function call is intended for demonstration purposes only, and can be modified for your applications.

#### **Summary of Initialization**

- 1. I/O port pins are configured for Prototyping Board operation.
- 2. Unused configurable I/O are set as tied outputs.
- 3. RS-232 is not enabled.
- 4. LEDs are off.
- 5. The slave port is disabled.

#### **RETURN VALUE**

None.

#### 5.2.4.2 Alerts

These function calls can be found in the Dynamic C LIB\Rabbit4000\RCM4xxx\RCM4xxx.LIB library.

#### timedAlert

#### void timedAlert(unsigned long timeout);

#### DESCRIPTION

Polls the real-time clock until a timeout occurs. The RCM4100 series of RabbitCore modules will be in a low-power mode during this time. Once the timeout occurs, this function call will enable the normal power source.

#### PARAMETER

timeout the duration of the timeout in seconds

#### **RETURN VALUE**

None.

### digInAlert

```
void digInAlert(int dataport, int portbit, int value,
unsigned long timeout);
```

#### DESCRIPTION

Polls a digital input for a set value or until a timeout occurs. The RCM4400W will be in a low-power mode during this time. Once a timeout occurs or the correct byte is received, this function call will enable the normal power source and exit.

#### PARAMETERS

| dataport | the input port data register to poll (e.g., PADR)               |
|----------|-----------------------------------------------------------------|
| portbit  | the input port bit (0–7) to poll                                |
| value    | the value of 0 or 1 to receive                                  |
| timeout  | the duration of the timeout in seconds (enter 0 for no timeout) |

#### **RETURN VALUE**

None.

### 5.2.5 Analog Inputs (RCM4100 only)

The function calls used with the Prototyping Board features and the A/D converter on the RCM4100 model are in the Dynamic C LIB\Rabbit4000\RCM4xxx\ADC\_ADS7870.LIB library. Dynamic C v. 10.07 or later is required to use the A/D converter function calls.

| anaInConfig |
|-------------|
|-------------|

### unsigned int anaInConfig(unsigned int instructionbyte, unsigned int cmd, long brate);

#### DESCRIPTION

Use this function to configure the A/D converter. This function will address the A/D converter chip in Register Mode only, and will return an error if you try the Direct Mode. Appendix B.4.3 provides additional addressing and command information.

| ADS7870 Signal | ADS7870 State | RCM4100 Function/State                               |
|----------------|---------------|------------------------------------------------------|
| LN0            | Input         | AIN0                                                 |
| LN1            | Input         | AIN1                                                 |
| LN2            | Input         | AIN2                                                 |
| LN3            | Input         | AIN3                                                 |
| LN4            | Input         | AIN4                                                 |
| LN5            | Input         | AIN5                                                 |
| LN6            | Input         | AIN6                                                 |
| LN7            | Input         | AIN7                                                 |
| /RESET         | Input         | Board reset device                                   |
| RISE/FALL      | Input         | Pulled up for SCLK active on rising edge             |
| I/O0           | Input         | Pulled down                                          |
| I/O1           | Input         | Pulled down                                          |
| I/O2           | Input         | Pulled down                                          |
| I/O3           | Input         | Pulled down                                          |
| CONVERT        | Input         | Pulled down when not driven                          |
| BUSY           | Output        | PE0 pulled down; logic high state converter is busy  |
| CCLKCNTRL      | Input         | Pulled down; 0 state sets CCLK as input              |
| CCLK           | Input         | Pulled down; external conversion clock               |
| SCLK           | Input         | PB0; serial data transfer clock                      |
| SDI            | Input         | PC4; 3-wire mode for serial data input               |
| SDO            | Output        | PC5; serial data output /CS driven                   |
| /CS            | Input         | BUFEN pulled up; active-low enables serial interface |
| BUFIN          | Input         | Driven by VREF                                       |
| VREF           | Output        | Connected to BUFIN and BUFOUT                        |
| BUFOUT         | Output        | Driven by VREF                                       |

**User's Manual** 

### anaInConfig (continued)

#### PARAMETERS

| instructionby | te the instruction byte that will initiate a read or write operation<br>at 8 or 16 bits on the designated register address. For example,                                                 |
|---------------|----------------------------------------------------------------------------------------------------|
|               | <pre>checkid = anaInConfig(0x5F, 0, 9600); // read ID and set baud rate</pre>                                                                                                    |
| cmd           | the command data that configure the registers addressed by the in-<br>struction byte. Enter 0 if you are performing a read operation. For<br>example,                                    |
|               | <pre>i = anaInConfig(0x07, 0x3b, 0); // write ref/osc reg and enable</pre>                                                                                                    |
| brate         | the serial clock transfer rate of 9600 to 115,200 bytes per second. <b>brate</b> must be set the first time this function is called. Enter 0 for this parameter thereafter, for example, |
|               | <pre>anaInConfig(0x00, 0x00, 9600); // resets device and sets byte rate</pre>                                                                                                    |

#### **RETURN VALUE**

0 on write operations

data value on read operations

#### SEE ALSO

anaInDriver, anaIn, brdInit

\_

#### int anaInDriver(unsigned int cmd);

#### DESCRIPTION

Reads the voltage of an analog input channel by serial-clocking an 8-bit command to the A/D converter by its Direct Mode method. This function assumes that Mode1 (most significant byte first) and the A/D converter oscillator have been enabled. See **anaIn-Config()** for the setup.

The conversion begins immediately after the last data bit has been transferred. An exception error will occur if Direct Mode bit D7 is not set.

#### PARAMETERS

 $\mathtt{cmd}$ 

contains a gain code and a channel code as follows.

D7—1; D6–D4—Gain Code; D3–D0—Channel Code

Use the following calculation and the tables below to determine **cmd**:

```
cmd = 0x80 | (gain_code*16) + channel_code
```

| Gain Code | Gain<br>Multiplier |
|-----------|--------------------|
| 0         | ×1                 |
| 1         | ×2                 |
| 2         | ×4                 |
| 3         | ×5                 |
| 4         | ×8                 |
| 5         | ×10                |
| 6         | ×16                |
| 7         | ×20                |

### anaInDriver (continued)

| Channel Code | Differential Input<br>Lines | Channel Code | Single-Ended<br>Input Lines <sup>*</sup> | 4–20 mA<br>Lines |
|--------------|-----------------------------|--------------|------------------------------------------|------------------|
| 0            | +AIN0 -AIN1                 | 8            | AIN0                                     | AIN0*            |
| 1            | +AIN2 -AIN3                 | 9            | AIN1                                     | AIN1*            |
| 2            | +AIN4 -AIN5                 | 10           | AIN2                                     | AIN2*            |
| 3†           | +AIN6 -AIN7                 | 11           | AIN3                                     | AIN3             |
| 4            | -AIN0 +AIN1                 | 12           | AIN4                                     | AIN4             |
| 5            | -AIN2 +AIN3                 | 13           | AIN5                                     | AIN5             |
| 6            | -AIN4 +AIN5                 | 14           | AIN6                                     | AIN6             |
| 7‡           | -AIN6 +AIN7                 | 15           | AIN7                                     | AIN7*            |

\* Negative input is ground.

† Not accessible on Prototyping Board

‡ Not accessible on Prototyping Board

#### **RETURN VALUE**

A value corresponding to the voltage on the analog input channel:

0–2047 for 11-bit conversions

-2048–2047 for 12-bit conversions

**ADTIMEOUT** (-4095) if the conversion is incomplete or busy bit timeout **ADOVERFLOW** (-4096) for overflow or out of range

#### SEE ALSO

anaInConfig, anaIn, brdInit

#### int anaIn(unsigned int channel, int opmode, int gaincode);

#### DESCRIPTION

Reads the value of an analog input channel using the Direct Mode method of addressing the A/D converter. Note that it takes about 1 second to ensure an internal capacitor on the A/D converter is charged when the function is called the first time.

#### PARAMETERS

opmode

the mode of operation:

**SINGLE**—single-ended input **DIFF**—differential input **mAMP**—4–20 mA input

| channel | SINGLE | DIFF         | mAMP      |
|---------|--------|--------------|-----------|
| 0       | +AIN0  | +AIN0 -AIN1  | $+AIN0^*$ |
| 1       | +AIN1  | +AIN1 -AIN0* | +AIN1*    |
| 2       | +AIN2  | +AIN2 -AIN3  | +AIN2*    |
| 3       | +AIN3  | +AIN3 -AIN2* | +AIN3     |
| 4       | +AIN4  | +AIN4 -AIN5  | +AIN4     |
| 5       | +AIN5  | +AIN5 -AIN4* | +AIN5     |
| 6       | +AIN6  | +AIN6 -AIN7* | +AIN6     |
| 7       | +AIN7  | +AIN7 -AIN6* | +AIN7*    |

\* Not accessible on Prototyping Board.

#### gaincode

the gain code of 0 to 7 (applies only to Prototyping Board):

| Gain Code | Gain<br>Multiplier | Voltage Range <sup>*</sup><br>(V) |
|-----------|--------------------|-----------------------------------|
| 0         | ×1                 | 0–22.5                            |
| 1         | $\times 2$         | 0-11.25                           |
| 2         | ×4                 | 0–5.6                             |
| 3         | ×5                 | 0–4.5                             |
| 4         | ×8                 | 0–2.8                             |
| 5         | ×10                | 0–2.25                            |
| 6         | ×16                | 0–1.41                            |
| 7         | ×20                | 0–1.126                           |

\* Applies to Prototyping Board.

### anaIn (continued)

#### **RETURN VALUE**

A value corresponding to the voltage on the analog input channel:

0-2047 for single-ended conversions -2048-2047 for differential conversions **ADTIMEOUT** (-4095) if the conversion is incomplete or busy bit timeout **ADOVERFLOW** (-4096) for overflow or out of range

#### SEE ALSO

anaIn, anaInConfig, anaInDriver

### anaInCalib

#### DESCRIPTION

Calibrates the response of the desired A/D converter channel as a linear function using the two conversion points provided. Four values are calculated and placed into global tables \_adcCalibS, \_adcCalibD, and adcCalibM to be later stored into simulated EEPROM using the function anaInEEWr (). Each channel will have a linear constant and a voltage offset.

#### PARAMETERS

**channel** the channel number (0 to 7) corresponding to LN0 to LN7.

opmode

the mode of operation:

**SINGLE**—single-ended input **DIFF**—differential input **mAMP**—4–20 mA input

| channel | SINGLE | DIFF         | mAMP      |
|---------|--------|--------------|-----------|
| 0       | +AIN0  | +AIN0 -AIN1  | $+AIN0^*$ |
| 1       | +AIN1  | +AIN1 -AIN0* | +AIN1*    |
| 2       | +AIN2  | +AIN2 -AIN3  | +AIN2*    |
| 3       | +AIN3  | +AIN3 -AIN2* | +AIN3     |
| 4       | +AIN4  | +AIN4 -AIN5  | +AIN4     |
| 5       | +AIN5  | +AIN5 -AIN4* | +AIN5     |
| 6       | +AIN6  | +AIN6 -AIN7* | +AIN6     |
| 7       | +AIN7  | +AIN7 -AIN6* | +AIN7*    |

\* Not accessible on Prototyping Board.

### anaInCalib (continued)

| Gain Code | Gain<br>Multiplier | Voltage Range <sup>*</sup><br>(V) |
|-----------|--------------------|-----------------------------------|
| 0         | ×1                 | 0–22.5                            |
| 1         | ×2                 | 0–11.25                           |
| 2         | ×4                 | 0–5.6                             |
| 3         | ×5                 | 0–4.5                             |
| 4         | ×8                 | 0–2.8                             |
| 5         | ×10                | 0–2.25                            |
| 6         | ×16                | 0–1.41                            |
| 7         | ×20                | 0–1.126                           |

**gaincode** the gain code of 0 to 7 (applies only to Prototyping Board):

\* Applies to Prototyping Board.

| value1 | the first A/D converter channel raw count value (0–2047)                                                   |
|--------|----------------------------------------------------------------------------------------------------|
| volts1 | the voltage or current corresponding to the first A/D converter channel value (0 to $+20$ V or 4 to 20 mA) |
| value2 | the second A/D converter channel raw count value (0–2047)                                                  |
| volts2 | the voltage or current corresponding to the first A/D converter channel value (0 to $+20$ V or 4 to 20 mA) |

### **RETURN VALUE**

0 if successful.

-1 if not able to make calibration constants.

#### SEE ALSO

anaIn, anaInVolts, anaInmAmps, anaInDiff, anaInCalib, brdInit

### anaInVolts

#### float anaInVolts(unsigned int channel, unsigned int gaincode);

#### DESCRIPTION

Reads the state of a single-ended analog input channel and uses the previously set calibration constants to convert it to volts.

#### PARAMETERS

channel

the channel number (0 to 7) corresponding to LN0 to LN7.

| Channel Code | Single-Ended<br>Input Lines <sup>*</sup> | Voltage Range <sup>†</sup><br>(V) |
|--------------|------------------------------------------|-----------------------------------|
| 0            | +AIN0                                    | 0–22.5                            |
| 1            | +AIN1                                    | 0–22.5                            |
| 2            | +AIN2                                    | 0–22.5                            |
| 3            | +AIN3                                    | 0–22.5                            |
| 4            | +AIN4                                    | 0–22.5                            |
| 5            | +AIN5                                    | 0–22.5                            |
| 6            | +AIN6                                    | 0–22.5                            |
| 7            | +AIN7                                    | 0–2‡                              |

\* Negative input is ground.

† Applies to Prototyping Board.

‡ Used for thermistor in sample program.

#### gaincode

the gain code of 0 to 7 (applies only to Prototyping Board):

| Gain Code | Gain<br>Multiplier | Voltage Range <sup>*</sup><br>(V) |
|-----------|--------------------|-----------------------------------|
| 0         | ×1                 | 0–22.5                            |
| 1         | ×2                 | 0–11.25                           |
| 2         | ×4                 | 0–5.6                             |
| 3         | ×5                 | 0–4.5                             |
| 4         | ×8                 | 0–2.8                             |
| 5         | ×10                | 0–2.25                            |
| 6         | ×16                | 0–1.41                            |
| 7         | ×20                | 0–1.126                           |

\* Applies to Prototyping Board.

### anaInVolts (continued)

#### **RETURN VALUE**

A voltage value corresponding to the voltage on the analog input channel. **ADTIMEOUT** (-4095) if the conversion is incomplete or busy bit timeout. **ADOVERFLOW** (-4096) for overflow or out of range.

#### SEE ALSO

anaInCalib, anaIn, anaInmAmps, brdInit

### anaInDiff

#### float anaInDiff(unsigned int channel, unsigned int gaincode);

#### DESCRIPTION

Reads the state of differential analog input channels and uses the previously set calibration constants to convert it to volts.

#### PARAMETERS

**channel** the channel number (0 to 7) corresponding to LN0 to LN7.

| channel | DIFF                    | Voltage Range<br>(V) |
|---------|-------------------------|----------------------|
| 0       | +AIN0 -AIN1             | -22.5 to +22.5*      |
| 1       | +AIN1 -AIN1             |                      |
| 2       | +AIN2 -AIN3             | -22.5 to +22.5*      |
| 3       | +AIN3 -AIN3             |                      |
| 4       | +AIN4 -AIN5 -22.5 to +2 |                      |
| 5       | +AIN5 -AIN5             |                      |
| 6       | +AIN6 -AIN7             |                      |
| 7       | +AIN7 -AIN7             |                      |

\* Accessible on Prototyping Board.

#### gaincode

the gain code of 0 to 7 (applies only to Prototyping Board):

| Gain Code | Gain<br>Multiplier | Voltage Range <sup>*</sup><br>(V) |
|-----------|--------------------|-----------------------------------|
| 0         | ×1                 | -22.5 - +22.5                     |
| 1         | ×2                 | -11.25 - +11.25                   |
| 2         | ×4                 | -5.6 - +5.6                       |
| 3         | ×5                 | -4.5 - +4.5                       |
| 4         | ×8                 | -2.8 - +2.8                       |
| 5         | ×10                | -2.25 - +2.25                     |
| 6         | ×16                | -1.41 -+1.41                      |
| 7         | ×20                | -1.126 - +1.126                   |

\* Applies to Prototyping Board.

### anaInDiff (continued)

#### **RETURN VALUE**

A voltage value corresponding to the voltage differential on the analog input channel.

**ADTIMEOUT** (-4095) if the conversion is incomplete or busy bit timeout.

**ADOVERFLOW** (-4096) for overflow or out of range.

#### SEE ALSO

anaInCalib, anaIn, anaInmAmps, brdInit

#### anaInmAmps

#### float anaInmAmps(unsigned int channel);

#### DESCRIPTION

Reads the state of an analog input channel and uses the previously set calibration constants to convert it to current.

#### PARAMETERS

**channel** the channel number (0 to 7) corresponding to LN0 to LN7.

| Channel Code | 4–20 mA<br>Input Lines <sup>*</sup> |
|--------------|-------------------------------------|
| 0            | +AIN0                               |
| 1            | +AIN1                               |
| 2            | +AIN2                               |
| 3            | $+AIN3^{\dagger}$                   |
| 4            | +AIN4*                              |
| 5            | +AIN5*                              |
| 6            | +AIN6*                              |
| 7            | +AIN7                               |

\* Negative input is ground.

† Applies to Prototyping Board.

#### **RETURN VALUE**

A current value between 4.00 and 20.00 mA corresponding to the current on the analog input channel.

**ADTIMEOUT** (-4095) if the conversion is incomplete or busy bit timeout.

**ADOVERFLOW** (-4096) for overflow or out of range.

#### SEE ALSO

anaInCalib, anaIn, anaInVolts

#### anaInEERd

#### root int anaInEERd(unsigned int channel, unsigned int opmode, unsigned int gaincode);

#### DESCRIPTION

Reads the calibration constants, gain, and offset for an input based on their designated position in the flash memory, and places them into global tables \_adcCalibS, \_adcCalibD, and \_adcCalibM for analog inputs. Depending on the flash size, the following macros can be used to identify the starting address for these locations.

ADC CALIB ADDRS, address start of single-ended analog input channels

ADC CALIB ADDRD, address start of differential analog input channels

ADC\_CALIB\_ADDRM, address start of milliamp analog input channels

**NOTE:** This function cannot be run in RAM.

#### PARAMETER

|--|

**opmode** the mode of operation:

**SINGLE**—single-ended input **DIFF**—differential input **mAMP**—4–20 mA input

| channel | SINGLE | DIFF                        | mAMP   |
|---------|--------|-----------------------------|--------|
| 0       | +AIN0  | +AIN0 -AIN1                 | +AIN0* |
| 1       | +AIN1  | +AIN1 -AIN0*                | +AIN1* |
| 2       | +AIN2  | +AIN2 -AIN3                 | +AIN2* |
| 3       | +AIN3  | +AIN3 -AIN2*                | +AIN3  |
| 4       | +AIN4  | +AIN4 -AIN5                 | +AIN4  |
| 5       | +AIN5  | +AIN5 -AIN4*                | +AIN5  |
| 6       | +AIN6  | +AIN6 -AIN7*                | +AIN6  |
| 7       | +AIN7  | +AIN7 -AIN6*                | +AIN7* |
| ALLCHAN | read a | Il channels for selected op | mode   |

\* Not accessible on Prototyping Board.

### anaInEERd (continued)

| channel is ALLCHAN. |                    |                                   |  |
|---------------------|--------------------|-----------------------------------|--|
| Gain Code           | Gain<br>Multiplier | Voltage Range <sup>*</sup><br>(V) |  |
| 0                   | ×1                 | 0–22.5                            |  |
| 1                   | ×2                 | 0–11.25                           |  |
| 2                   | ×4                 | 0–5.6                             |  |
| 3                   | ×5                 | 0–4.5                             |  |
| 4                   | ×8                 | 0–2.8                             |  |
| 5                   | ×10                | 0–2.25                            |  |
| 6                   | ×16                | 0–1.41                            |  |
| 7                   | ×20                | 0–1.126                           |  |

gaincode the gain code of 0 to 7. The gaincode parameter is ignored when channel is ALLCHAN.

\* Applies to Prototyping Board.

#### **RETURN VALUE**

0 if successful.

-1 if address is invalid or out of range.

#### SEE ALSO

anaInEEWr, anaInCalib

\_

#### anaInEEWr

```
int anaInEEWr(unsigned int channel, int opmode,
unsigned int gaincode);
```

#### DESCRIPTION

Writes the calibration constants, gain, and offset for an input based from global tables \_adcCalibS, \_adcCalibD, and \_adcCalibM to designated positions in the flash memory. Depending on the flash size, the following macros can be used to identify the starting address for these locations.

ADC\_CALIB\_ADDRS, address start of single-ended analog input channels

ADC CALIB ADDRD, address start of differential analog input channels

ADC\_CALIB\_ADDRM, address start of milliamp analog input channels

**NOTE:** This function cannot be run in RAM.

#### PARAMETER

**opmode** the mode of operation:

**SINGLE**—single-ended input **DIFF**—differential input **mAMP**—4–20 mA input

| channel | SINGLE                                       | DIFF         | mAMP   |
|---------|----------------------------------------------|--------------|--------|
| 0       | +AIN0                                        | +AIN0 -AIN1  | +AIN0* |
| 1       | +AIN1                                        | +AIN1 -AIN0* | +AIN1* |
| 2       | +AIN2                                        | +AIN2 -AIN3  | +AIN2* |
| 3       | +AIN3                                        | +AIN3 -AIN2* | +AIN3  |
| 4       | +AIN4                                        | +AIN4 -AIN5  | +AIN4  |
| 5       | +AIN5                                        | +AIN5 -AIN4* | +AIN5  |
| 6       | +AIN6                                        | +AIN6 -AIN7* | +AIN6  |
| 7       | +AIN7                                        | +AIN7 -AIN6* | +AIN7* |
| ALLCHAN | read all channels for selected <b>opmode</b> |              |        |

\* Not accessible on Prototyping Board.

### anaInEEWr (continued)

| channel is ALLCHAN. |                    |                                   |  |
|---------------------|--------------------|-----------------------------------|--|
| Gain Code           | Gain<br>Multiplier | Voltage Range <sup>*</sup><br>(V) |  |
| 0                   | ×1                 | 0–22.5                            |  |
| 1                   | ×2                 | 0–11.25                           |  |
| 2                   | ×4                 | 0–5.6                             |  |
| 3                   | ×5                 | 0–4.5                             |  |
| 4                   | ×8                 | 0–2.8                             |  |
| 5                   | ×10                | 0–2.25                            |  |
| 6                   | ×16                | 0–1.41                            |  |
| 7                   | ×20                | 0–1.126                           |  |

gaincode the gain code of 0 to 7. The gaincode parameter is ignored when channel is ALLCHAN.

\* Applies to Prototyping Board.

#### **RETURN VALUE**

0 if successful

-1 if address is invalid or out of range.

#### SEE ALSO

anaInEEWr, anaInCalib

# 5.3 Upgrading Dynamic C

Dynamic C patches that focus on bug fixes are available from time to time. Check the Web site www.rabbit.com/support/ for the latest patches, workarounds, and bug fixes.

### 5.3.1 Add-On Modules

Starting with Dynamic C version 10.40, Dynamic C includes the popular  $\mu$ C/OS-II realtime operating system, point-to-point protocol (PPP), FAT file system, RabbitWeb, and other select libraries. Rabbit also offers for purchase the Rabbit Embedded Security Pack featuring the Secure Sockets Layer (SSL) and a specific Advanced Encryption Standard (AES) library.

In addition to the Web-based technical support included at no extra charge, a one-year telephone-based technical support subscription is also available for purchase.

Visit our Web site at www.rabbit.com for further information and complete documentation.

# APPENDIX A. RCM4100 SPECIFICATIONS

Appendix A provides the specifications for the RCM4100 series of modules, and describes the conformal coating.

### A.1 Electrical and Mechanical Characteristics

Figure A-1 shows the mechanical dimensions for the RCM4100 series of modules.

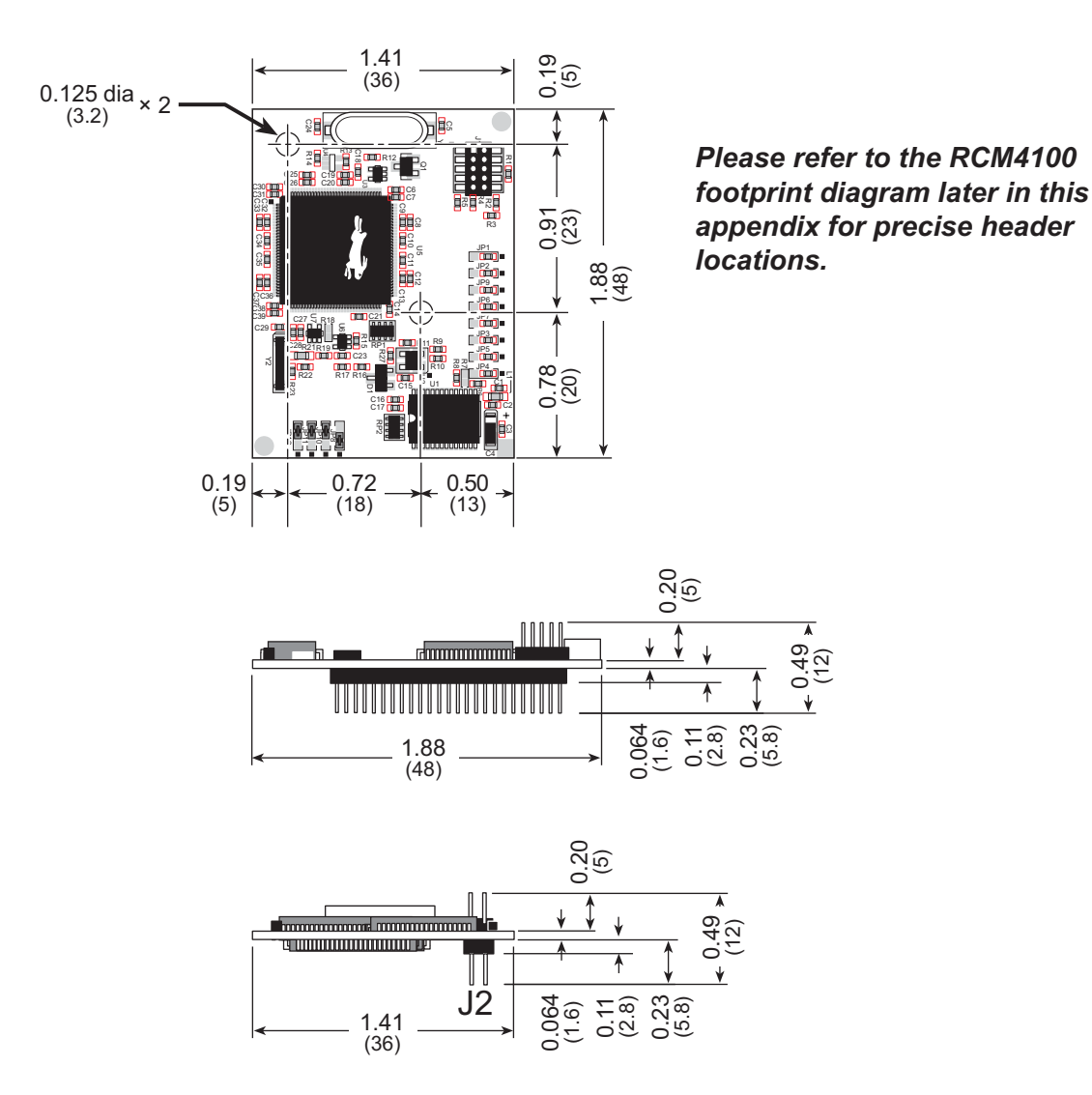

Figure A-1. RCM4100 Dimensions

**NOTE:** All measurements are in inches followed by millimeters enclosed in parentheses. All dimensions have a manufacturing tolerance of  $\pm 0.01$ " (0.25 mm).
It is recommended that you allow for an "exclusion zone" of 0.04" (1 mm) around the RCM4100 modules in all directions when the RCM4100 is incorporated into an assembly that includes other printed circuit boards. An "exclusion zone" of 0.08" (2 mm) is recommended below the RCM4100 module when the RCM4100 is plugged into another assembly. Figure A-2 shows this "exclusion zone."

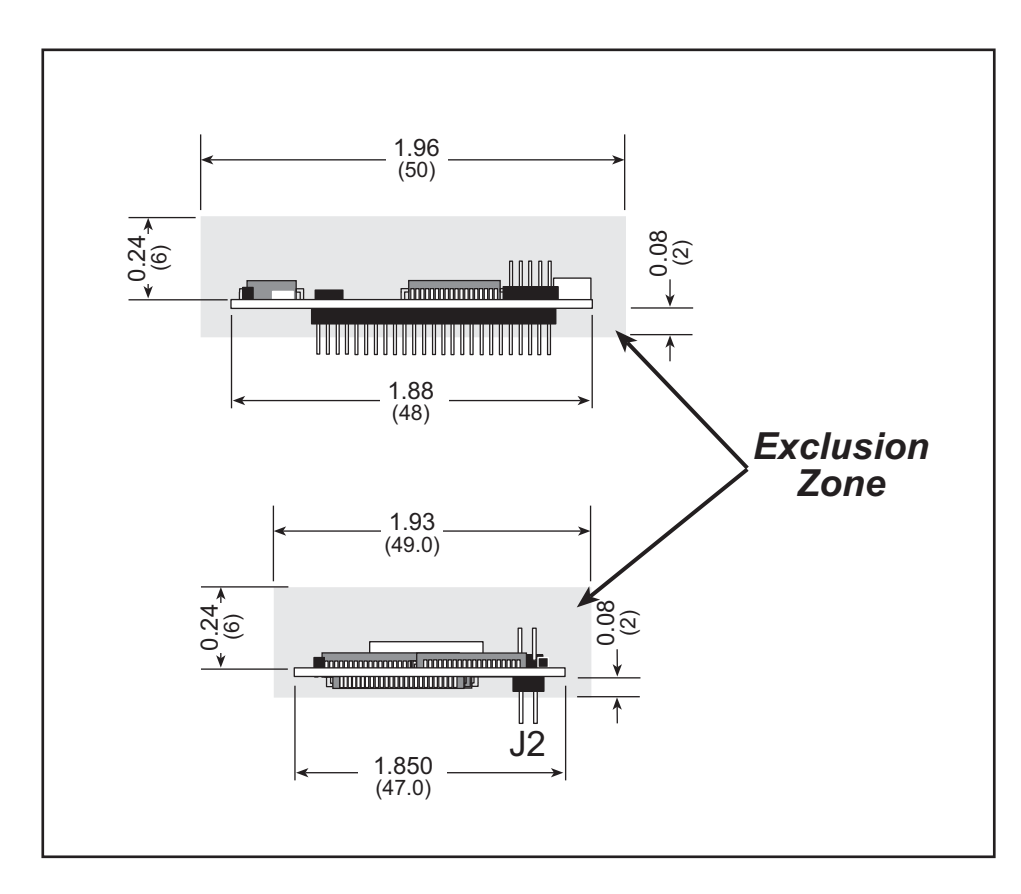

Figure A-2. RCM4100 "Exclusion Zone"

Table A-1 lists the electrical, mechanical, and environmental specifications for the RCM4100 series of modules.

| Parameter                                                              | RCM4100                                                                                                    | RCM4110                                                                                                  | RCM4120                                  |  |
|------------------------------------------------------------------------|----------------------------------------------------------------------------------------------------|----------------------------------------------------------------------------------------------------|------------------------------------------|--|
| Microprocessor                                                         | Rabbit <sup>®</sup> 4000<br>at 58.98 MHz                                                                           | Rabbit <sup>®</sup> 4000<br>at 29.49 MHz                                                                 | Rabbit <sup>®</sup> 4000<br>at 58.98 MHz |  |
| Flash Memory                                                           |                                                                                                    | 512K                                                                                                    |                                          |  |
| Data SRAM                                                              | 512K                                                                                                    | 256K                                                                                                    | 512K                                     |  |
| Fast Program-Execution SRAM                                            | 512K                                                                                                    | _                                                                                                    | 512K                                     |  |
| Backup Battery                                                         | Connection for user-supplied backup battery<br>(to support RTC and data SRAM)                                      |                                                                                                    |                                          |  |
| General Purpose I/O                                                    | <ul><li>29 parallel digital I/0 lines:</li><li>configurable with four layers of alternate functions</li></ul>      | <ul><li>40 parallel digital I/0 lines:</li><li>configurable with four layers of alte functions</li></ul> |                                          |  |
| Additional Inputs                                                      | Startup mode (2),<br>reset in, CONVERT                                                                             | Startup mode (2), reset in                                                                               |                                          |  |
| Additional Outputs                                                     | Status, reset out,<br>analog VREF                                                                                  | Status, reset out                                                                                        |                                          |  |
| Analog Inputs                                                          | 8 channels single-ended<br>or 4 channels differential<br>Programmable gain<br>1, 2, 4, 5, 8, 10, 16, and<br>20 V/V |                                                                                                    |                                          |  |
| • A/D Converter<br>Resolution                                          | 12 bits (11 bits single-<br>ended)                                                                                 | e-                                                                                                    |                                          |  |
| • A/D Conversion Time<br>(including 120 µs raw<br>count and Dynamic C) | 180 µs                                                                                                    |                                                                                                    |                                          |  |
| Auxiliary I/O Bus                                                      | Can be configured for 8 data lines and<br>6 address lines (shared with parallel I/O lines), plus I/O read/write    |                                                                                                    |                                          |  |

Table A-1. RCM4100 Specifications

| Parameter              | RCM4100                                                                                                    | RCM4110                                                                                                    | RCM4120          |  |  |
|------------------------|----------------------------------------------------------------------------------------------------|----------------------------------------------------------------------------------------------------|------------------|--|--|
| Serial Ports           | <ul> <li>6 high-speed, CMOS-<br/>compatible ports:</li> <li>all 6 configurable as<br/>asynchronous (with<br/>IrDA), 4 as clocked<br/>serial (SPI), and 2 as<br/>SDLC/HDLC</li> <li>1 asynchronous<br/>clocked serial port<br/>shared with program-<br/>ming port</li> <li>1 clocked serial port<br/>shared with A/D con-<br/>verter</li> </ul> | CMOS-       6 high-speed, CMOS-compatible ports:         orts:       all 6 configurable as asynchronous (with Ir         gurable as       as clocked serial (SPI), and 2 as SDLC/E         ous (with       1 asynchronous clocked serial port shared         onous       rial port         h program-       serial port         serial port       A/D con- |                  |  |  |
| Serial Rate            | Maximu                                                                                                    | m asynchronous baud rate                                                                                                    | = CLK/8          |  |  |
| Slave Interface        | Slave port allows the RCM4100 to be used as an intelligent peripheral device slaved to a master processor                                                                                                    |                                                                                                    |                  |  |  |
| Real Time Clock        | Yes                                                                                                    |                                                                                                    |                  |  |  |
| Timers                 | Ten 8-bit timers (6 cascadable from the first),<br>one 10-bit timer with 2 match registers, and<br>one 16-bit timer with 4 outputs and 8 set/reset registers                                                                                                    |                                                                                                    |                  |  |  |
| Watchdog/Supervisor    | Yes                                                                                                    |                                                                                                    |                  |  |  |
| Pulse-Width Modulators | 4 channels synchronized PWM with 10-bit counter<br>4 channels variable-phase or synchronized PWM with 16-bit counter                                                                                                    |                                                                                                    |                  |  |  |
| Input Capture          | 2-channel input                                                                                                    | t capture can be used to tir<br>from various port pins                                                                                                    | ne input signals |  |  |
| Quadrature Decoder     | 2-channel quadrature decoder accepts inputs<br>from external incremental encoder modules                                                                                                    |                                                                                                    |                  |  |  |
| Power                  |                                                                                                    | 3.0-3.6 V.DC                                                                                                    |                  |  |  |
| (pins unloaded)        | 125 mA @ 3.3 V                                                                                                    | 65 mA @ 3.3 V                                                                                                    | 125 mA @ 3.3 V   |  |  |
| Operating Temperature  | -40°C to +85°C                                                                                                    | $0^{\circ}$ C to $+70^{\circ}$ C                                                                                                    | -40°C to +85°C   |  |  |
| Humidity               | 4                                                                                                    | 5% to 95%, noncondensing                                                                                                    | g<br>5           |  |  |
| Connectors             | One $2 \times 25$ , 1.27 mm pitch IDC signal header<br>One $2 \times 5$ , 1.27 mm pitch IDC programming header                                                                                                    |                                                                                                    |                  |  |  |
| Board Size             | $\begin{array}{c} 1.41" \times 1.88" \times 0.49"\\ (36 \text{ mm} \times 48 \text{ mm} \times 12 \text{ mm}) \end{array}$                                                                                                    |                                                                                                    |                  |  |  |

| Table A-1. | RCM4100 S | pecifications | (continued) |
|------------|-----------|---------------|-------------|
|------------|-----------|---------------|-------------|

#### A.1.1 A/D Converter

Table A-2 shows some of the important A/D converter specifications. For more details, refer to the ADC7870 data sheet.

| Parameter                    | Test Conditions                                        | Тур                  | Max      |
|------------------------------|--------------------------------------------------------|----------------------|----------|
| Analog Input Characteristics |                                                        |                      |          |
| Input Capacitance            |                                                        | $4-9.7\ \mathrm{pF}$ |          |
| Input Impedance              |                                                        |                      |          |
| Common-Mode                  |                                                        | $6 M\Omega$          |          |
| Differential Mode            |                                                        | $7 M\Omega$          |          |
| Static Accuracy              |                                                        |                      |          |
| Resolution                   |                                                        |                      |          |
| Single-Ended Mode            |                                                        | 11 bits              |          |
| Differential Mode            |                                                        | 12 bits              |          |
| Integral Linearity           |                                                        | ±1 LSB               | ±2.5 LSB |
| Differential Linearity       |                                                        | ±0.5 LSB             |          |
| Dynamic Characteristics      |                                                        |                      |          |
| Throughput Rate              |                                                        | 52 ksamples/s        |          |
| Voltage Reference            |                                                        |                      |          |
| Accuracy                     | $V_{ref} = 2.048 \text{ V} \text{ and } 2.5 \text{ V}$ | $\pm 0.05\%$         | ±0.25%   |
| Buffer Amp Source Current    |                                                        | 20 mA                |          |
| Buffer Amp Sink Current      |                                                        | 200 µA               |          |
| Short-Circuit Current        |                                                        | 20 mA                |          |

Table A-2. A/D Converter Specifications

#### A.1.2 Headers

The RCM4100 series uses a header at J2 for physical connection to other boards. J2 is a  $2 \times 25$  SMT header with a 1.27 mm pin spacing. J1, the programming port, is a  $2 \times 5$  header with a 1.27 mm pin spacing.

Figure A-3 shows the layout of another board for the RCM4100 to be plugged into. These reference design values are relative to one of the mounting holes.

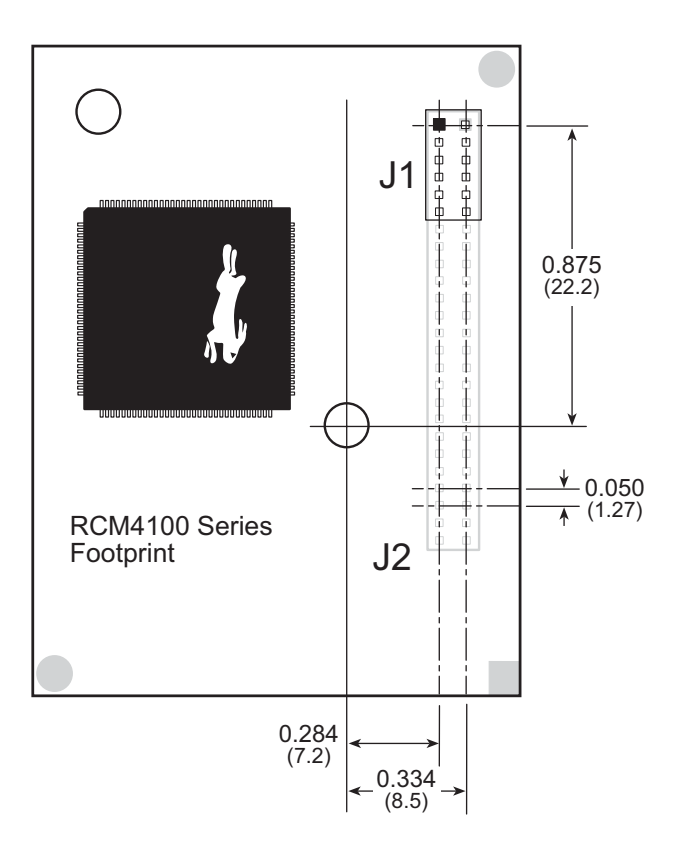

Figure A-3. User Board Footprint for RCM4100 Series

## A.2 Rabbit 4000 DC Characteristics

| Symbol            | Parameter                 | Maximum Rating                            |
|-------------------|---------------------------|-------------------------------------------|
| T <sub>A</sub>    | Operating Temperature     | -40° to +85°C                             |
| T <sub>S</sub>    | Storage Temperature       | -55° to +125°C                            |
| V <sub>IH</sub>   | Maximum Input Voltage     | VDD <sub>IO</sub> + 0.3 V<br>(max. 3.6 V) |
| VDD <sub>IO</sub> | Maximum Operating Voltage | 3.6 V                                     |

Table A-3. Rabbit 4000 Absolute Maximum Ratings

Stresses beyond those listed in Table A-3 may cause permanent damage. The ratings are stress ratings only, and functional operation of the Rabbit 4000 chip at these or any other conditions beyond those indicated in this section is not implied. Exposure to the absolute maximum rating conditions for extended periods may affect the reliability of the Rabbit 4000 chip.

Table A-4 outlines the DC characteristics for the Rabbit 4000 at 3.3 V over the recommended operating temperature range from  $T_A = -40^{\circ}$ C to  $+85^{\circ}$ C, VDD<sub>IO</sub> = 3.0 V to 3.6 V.

| Symbol             | Parameter                                                | Min    | Тур   | Max     |
|--------------------|----------------------------------------------------------|--------|-------|---------|
| VDD                | I/O Ring Supply Voltage, 3.3 V                           | 3.0 V  | 3.3 V | 3.6 V   |
| VDDI0              | I/O Ring Supply Voltage, 1.8 V                           | 1.65 V | 1.8 V | 1.90 V  |
| V <sub>IH</sub>    | High-Level Input Voltage<br>(VDD <sub>IO</sub> = 3.3 V)  |        | 2.0 V |         |
| V <sub>IL</sub>    | Low-Level Input Voltage<br>(VDD <sub>IO</sub> = 3.3 V)   |        | 0.8 V |         |
| V <sub>OH</sub>    | High-Level Output Voltage<br>(VDD <sub>IO</sub> = 3.3 V) |        | 2.4 V |         |
| V <sub>OL</sub>    | Low-Level Output Voltage<br>(VDD <sub>IO</sub> = 3.3 V)  |        | 0.4 V |         |
| I <sub>IO</sub>    | I/O Ring Current @ 29.4912 MHz,<br>3.3 V, 25°C           |        |       | 12.2 mA |
| I <sub>DRIVE</sub> | All other I/O<br>(except TXD+, TXDD+, TXD-, TXDD-)       |        |       | 8 mA    |

Table A-4. 3.3 Volt DC Characteristics

# A.3 I/O Buffer Sourcing and Sinking Limit

Unless otherwise specified, the Rabbit I/O buffers are capable of sourcing and sinking 8 mA of current per pin at full AC switching speed. Full AC switching assumes a 29.4 MHz CPU clock with the clock doubler enabled and capacitive loading on address and data lines of less than 70 pF per pin. The absolute maximum operating voltage on all I/O is 3.6 V.

# A.4 Bus Loading

You must pay careful attention to bus loading when designing an interface to the RCM4100 series of modules. This section provides bus loading information for external devices.

Table A-5 lists the capacitance for the various RCM4100 I/O ports.

| I/O Ports             | Input<br>Capacitance<br>(pF) | Output<br>Capacitance<br>(pF) |
|-----------------------|------------------------------|-------------------------------|
| Parallel Ports A to E | 12                           | 14                            |

Table A-5. Capacitance of Rabbit 4000 I/O Ports

Table A-6 lists the external capacitive bus loading for the various RCM4100 series output ports. Be sure to add the loads for the devices you are using in your custom system and verify that they do not exceed the values in Table A-6.

| Output Port                              | Clock Speed<br>(MHz) | Maximum External<br>Capacitive Loading (pF) |
|------------------------------------------|----------------------|---------------------------------------------|
| All I/O lines with clock doubler enabled | 58.98                | 100                                         |

Figure A-4 shows a typical timing diagram for the Rabbit 4000 microprocessor external I/O read and write cycles.

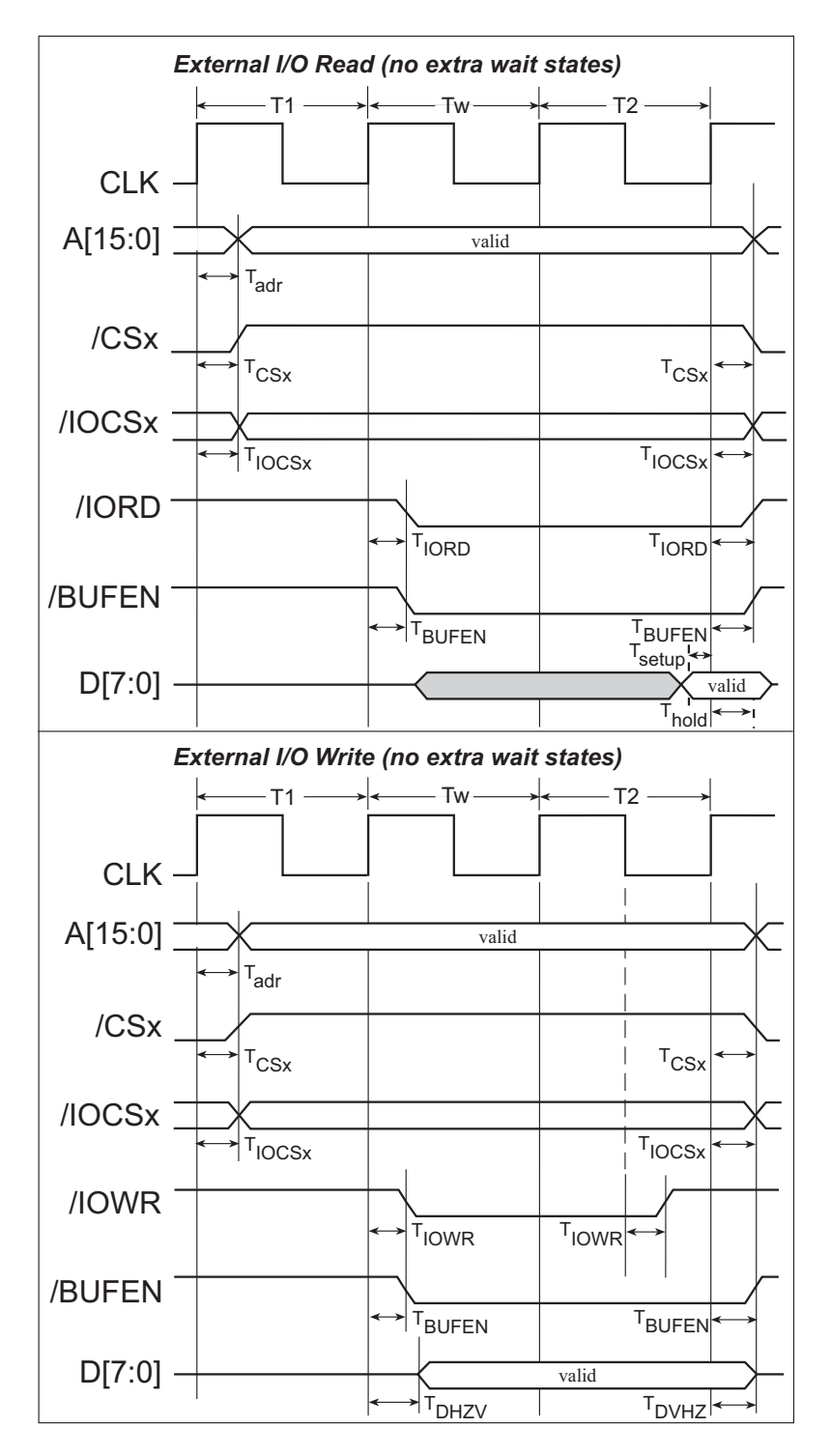

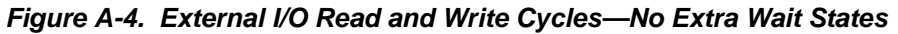

**NOTE:** //OCSx can be programmed to be active low (default) or active high.

Table A-7 lists the delays in gross memory access time for several values of VDD<sub>IO</sub>.

| VDD <sub>IO</sub> | Clock to Address<br>Output Delay<br>(ns) |       | Data Setup<br>Time Delay | Worst-Case<br>Spectrum Spreader Delay<br>(ns) |                                |                              |                              |
|-------------------|------------------------------------------|-------|--------------------------|-----------------------------------------------|--------------------------------|------------------------------|------------------------------|
| (v)               | 30 pF                                    | 60 pF | 90 pF                    | (ns)                                          | 0.5 ns setting<br>no dbl / dbl | 1 ns setting<br>no dbl / dbl | 2 ns setting<br>no dbl / dbl |
| 3.3               | 6                                        | 8     | 11                       | 1                                             | 2.3 / 2.3                      | 3 / 4.5                      | 4.5 / 9                      |
| 1.8               | 18                                       | 24    | 33                       | 3                                             | 7 / 6.5                        | 8 / 12                       | 11 / 22                      |

Table A-7. Preliminary Data and Clock Delays

The measurements are taken at the 50% points under the following conditions.

- $T = -40^{\circ}C$  to  $85^{\circ}C$ ,  $V = VDD_{IO} \pm 10\%$
- Internal clock to nonloaded CLK pin delay  $\leq 1$  ns @ 85°C/3.0 V

The clock to address output delays are similar, and apply to the following delays.

- T<sub>adr</sub>, the clock to address delay
- $T_{CSx}$ , the clock to memory chip select delay
- T<sub>IOCSx</sub>, the clock to I/O chip select delay
- T<sub>IORD</sub>, the clock to I/O read strobe delay
- T<sub>IOWR</sub>, the clock to I/O write strobe delay
- T<sub>BUFEN</sub>, the clock to I/O buffer enable delay

The data setup time delays are similar for both  $T_{setup}$  and  $T_{hold}$ .

When the spectrum spreader is enabled with the clock doubler, every other clock cycle is shortened (sometimes lengthened) by a maximum amount given in the table above. The shortening takes place by shortening the high part of the clock. If the doubler is not enabled, then every clock is shortened during the low part of the clock period. The maximum shortening for a pair of clocks combined is shown in the table.

Technical Note TN227, *Interfacing External I/O with Rabbit Microprocessor Designs*, contains suggestions for interfacing I/O devices to the Rabbit 4000 microprocessors.

# A.5 Jumper Configurations

Figure A-5 shows the header locations used to configure the various RCM4100 options via jumpers.

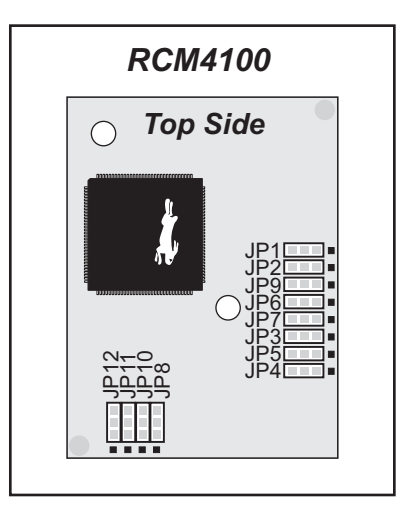

Figure A-5. Location of RCM4100 Configurable Positions

Table A-8 lists the configuration options.

| Header | Description               |     | Pins Connected | Factory<br>Default |
|--------|---------------------------|-----|----------------|--------------------|
| ID1    | LNO or DDO on 12 nin 40   | 1–2 | LN0            | RCM4100            |
| JP1    | LING OF PDO ON J2 pin 40  | 2–3 | PD0            | RCM4110            |
| ID2    | LN2 or DD2 on 12 min 42   | 1–2 | LN2            | RCM4100            |
| JP2    | LN2 of PD2 on J2 pin 42   | 2–3 | PD2            | RCM4110            |
| 1D2    | LNG on DDG on 12 min 46   | 1–2 | LN6            | RCM4100            |
| JP3 LI | LNo of PDo on J2 pin 40   | 2–3 | PD6            | RCM4110            |
|        | LN7 or PD7 on J2 pin 47   | 1–2 | LN7            | RCM4100            |
| JP4    |                           | 2–3 | PD7            | RCM4110            |
| 105    | LN5 or PD5 on J2 pin 45   | 1–2 | LN5            | RCM4100            |
| JPS    |                           | 2–3 | PD5            | RCM4110            |
| IDC    |                           | 1–2 | LN4            | RCM4100            |
| JFQ    | LIN4 of PD4 on J2 pin 44  | 2–3 | PD4            | RCM4110            |
| JP7    | I N2 or DD2 on I2 pin 42  | 1–2 | LN3            | RCM4100            |
|        | LINS OF PDS OF J2 pill 45 | 2–3 | PD3            | RCM4110            |

| Table A-8. | RCM4100 | Jumper | Configurations |
|------------|---------|--------|----------------|
|            |         |        |                |

| Header | Description                |     | Pins Connected |         |
|--------|----------------------------|-----|----------------|---------|
|        |                            | 1–2 | 512K           |         |
| JP8    | Data SRAM Size             | 2–3 | 256K           | ×       |
| IDO    | I N1 or PD1 on I2 pin 41   | 1–2 | LN1            | RCM4100 |
| JLA    | LN1 or PD1 on J2 pin 41    | 2–3 | PD1            | RCM4110 |
| IP10   | PE5 or SMODE0 Output on J2 | 1–2 | PE5            | ×       |
| JP10   |                            | 2–3 | SMODE0         |         |
| ID11   | PE6 or SMODE1 Output on J2 | 1–2 | PE6            | ×       |
| JF11   |                            | 2–3 | SMODE1         |         |
| JP12   | PE7 or STATUS Output on J2 | 1–2 | PE7            | ×       |
|        |                            | 2–3 | STATUS         |         |

Table A-8. RCM4100 Jumper Configurations

**NOTE:** The jumper connections are made using 0  $\Omega$  surface-mounted resistors.

# A.6 Conformal Coating

The areas around the 32 kHz real-time clock crystal oscillator have had the Dow Corning silicone-based 1-2620 conformal coating applied. The conformally coated area is shown in Figure A-6. The conformal coating protects these high-impedance circuits from the effects of moisture and contaminants over time.

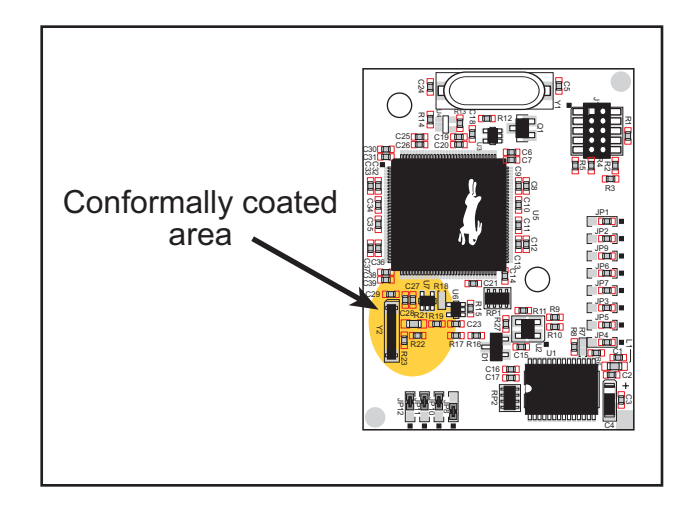

Figure A-6. RCM4100 Areas Receiving Conformal Coating

Any components in the conformally coated area may be replaced using standard soldering procedures for surface-mounted components. A new conformal coating should then be applied to offer continuing protection against the effects of moisture and contaminants.

**NOTE:** For more information on conformal coatings, refer to Technical Note 303, *Conformal Coatings*.

# **APPENDIX B. PROTOTYPING BOARD**

Appendix B describes the features and accessories of the Prototyping Board, and explains the use of the Prototyping Board to demonstrate the RCM4100 series of modules and to build prototypes of your own circuits. The Prototyping Board has powersupply connections and also provides some basic I/O peripherals (RS-232, LEDs, and switches), as well as a prototyping area for more advanced hardware development.

# **B.1 Introduction**

The Prototyping Board included in the Development Kit makes it easy to connect an RCM4100 series module to a power supply and a PC workstation for development. It also provides some basic I/O peripherals (RS-232, LEDs, and switches), as well as a prototyping area for more advanced hardware development.

For the most basic level of evaluation and development, the Prototyping Board can be used without modification.

As you progress to more sophisticated experimentation and hardware development, modifications and additions can be made to the board without modifying the RCM4100 series module.

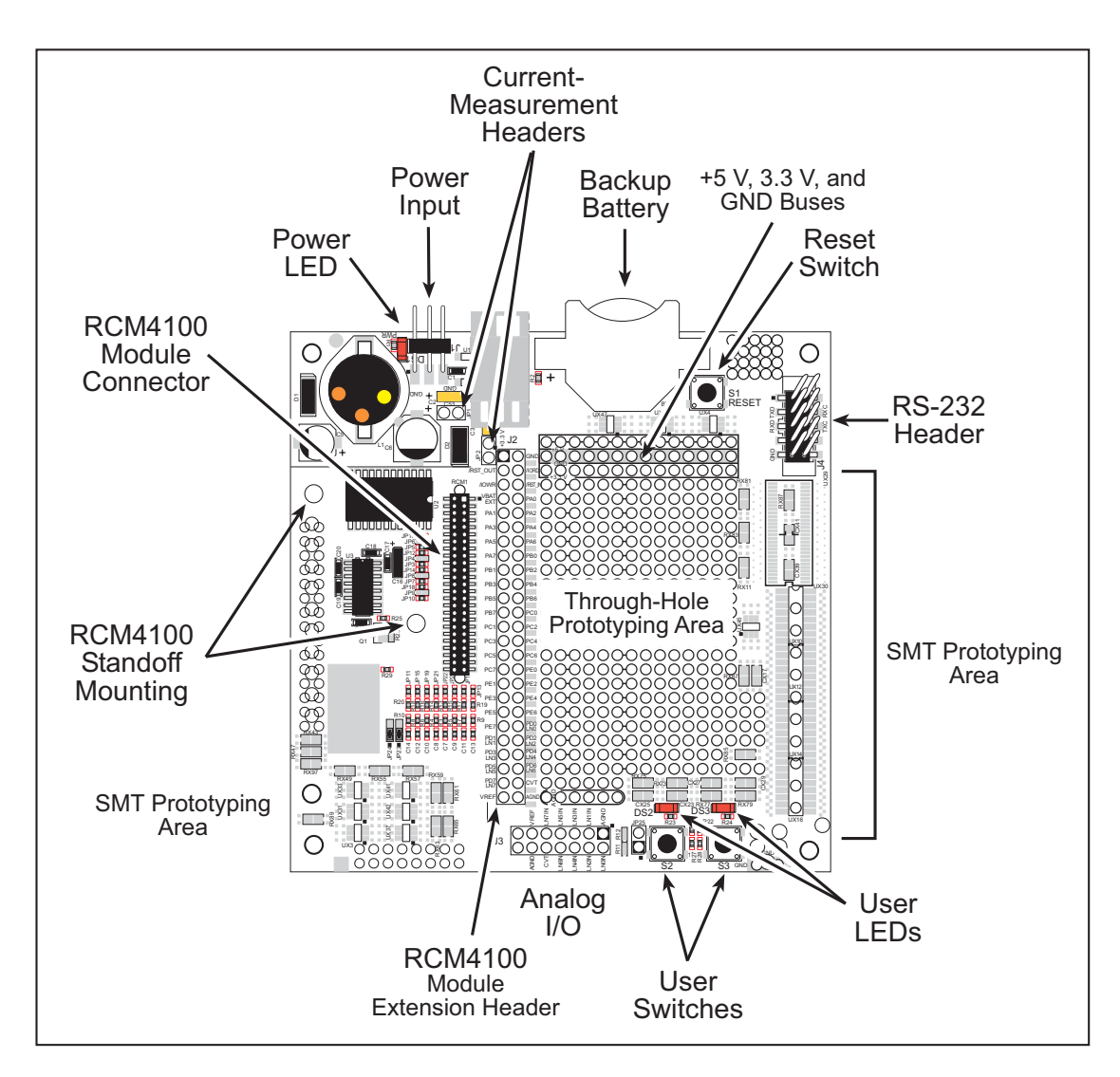

The Prototyping Board is shown below in Figure B-1, with its main features identified.

Figure B-1. Prototyping Board

#### **B.1.1 Prototyping Board Features**

• **Power Connection**—A a 3-pin header is provided for connection to the power supply. Note that the 3-pin header is symmetrical, with both outer pins connected to ground and the center pin connected to the raw V+ input. The cable of the AC adapter provided with the North American version of the Development Kit is terminated with a header plug that connects to the 3-pin header in either orientation. The header plug leading to bare leads provided for overseas customers can be connected to the 3-pin header in either orientation.

Users providing their own power supply should ensure that it delivers 8–24 V DC at 8 W. The voltage regulators will get warm while in use.

- **Regulated Power Supply**—The raw DC voltage provided at the 3-pin header is routed to a 5 V switching voltage regulator, then to a separate 3.3 V linear regulator. The regulators provide stable power to the RCM4100 series module and the Prototyping Board.
- **Power LED**—The power LED lights whenever power is connected to the Prototyping Board.
- **Reset Switch**—A momentary-contact, normally open switch is connected directly to the RCM4100's /RESET\_IN pin. Pressing the switch forces a hardware reset of the system.
- **I/O Switches and LEDs**—Two momentary-contact, normally open switches are connected to the PB4 and PB5 pins of the RCM4100 series module and may be read as inputs by sample applications.

Two LEDs are connected to the PB2 and PB3 pins of the RCM4100 series module, and may be driven as output indicators by sample applications.

- **Prototyping Area**—A generous prototyping area has been provided for the installation of through-hole components. +3.3 V, +5 V, and Ground buses run around the edge of this area. Several areas for surface-mount devices are also available. (Note that there are SMT device pads on both top and bottom of the Prototyping Board.) Each SMT pad is connected to a hole designed to accept a 30 AWG solid wire.
- Module Extension Header—The complete non-analog pin set of the RCM4100 series module is duplicated at header J2. Developers can solder wires directly into the appropriate holes, or, for more flexible development, a 2 × 25 header strip with a 0.1" pitch can be soldered into place. See Figure B-4 for the header pinouts.

**NOTE:** The same Prototyping Board is used for several series of RabbitCore modules, and so the signals at J2 depend on the signals available on the specific RabbitCore module.

- Analog Inputs Header—The complete analog pin set of the RCM4100 series module is duplicated at header J3. Developers can solder wires directly into the appropriate holes, or, for more flexible development, a 2 × 7 header strip with a 0.1" pitch can be soldered into place. See Figure B-4 for the header pinouts.
- **RS-232**—Two 3-wire or one 5-wire RS-232 serial ports are available on the Prototyping Board at header J4. A 10-pin 0.1" pitch header strip installed at J4 allows you to connect a ribbon cable that leads to a standard DE-9 serial connector.

- **Current Measurement Option**—You may cut the trace below header JP1 on the bottom side of the Prototyping Board and install a 1 × 2 header strip from the Development Kit to allow you to use an ammeter across the pins to measure the current drawn from the +5 V supply. Similarly, you may cut the trace below header JP2 on the bottom side of the Prototyping Board and install a 1 × 2 header strip from the Development Kit to allow you to use an ammeter across the pins to measure the current drawn from the -5 V supply. Similarly, you may cut the trace below header JP2 on the bottom side of the Prototyping Board and install a 1 × 2 header strip from the Development Kit to allow you to use an ammeter across the pins to measure the current drawn from the +3.3 V supply.
- **Backup Battery**—A 2032 lithium-ion battery rated at 3.0 V, 220 mA·h, provides battery backup for the RCM4100 series SRAM and real-time clock.

# **B.2 Mechanical Dimensions and Layout**

Figure B-2 shows the mechanical dimensions and layout for the Prototyping Board.

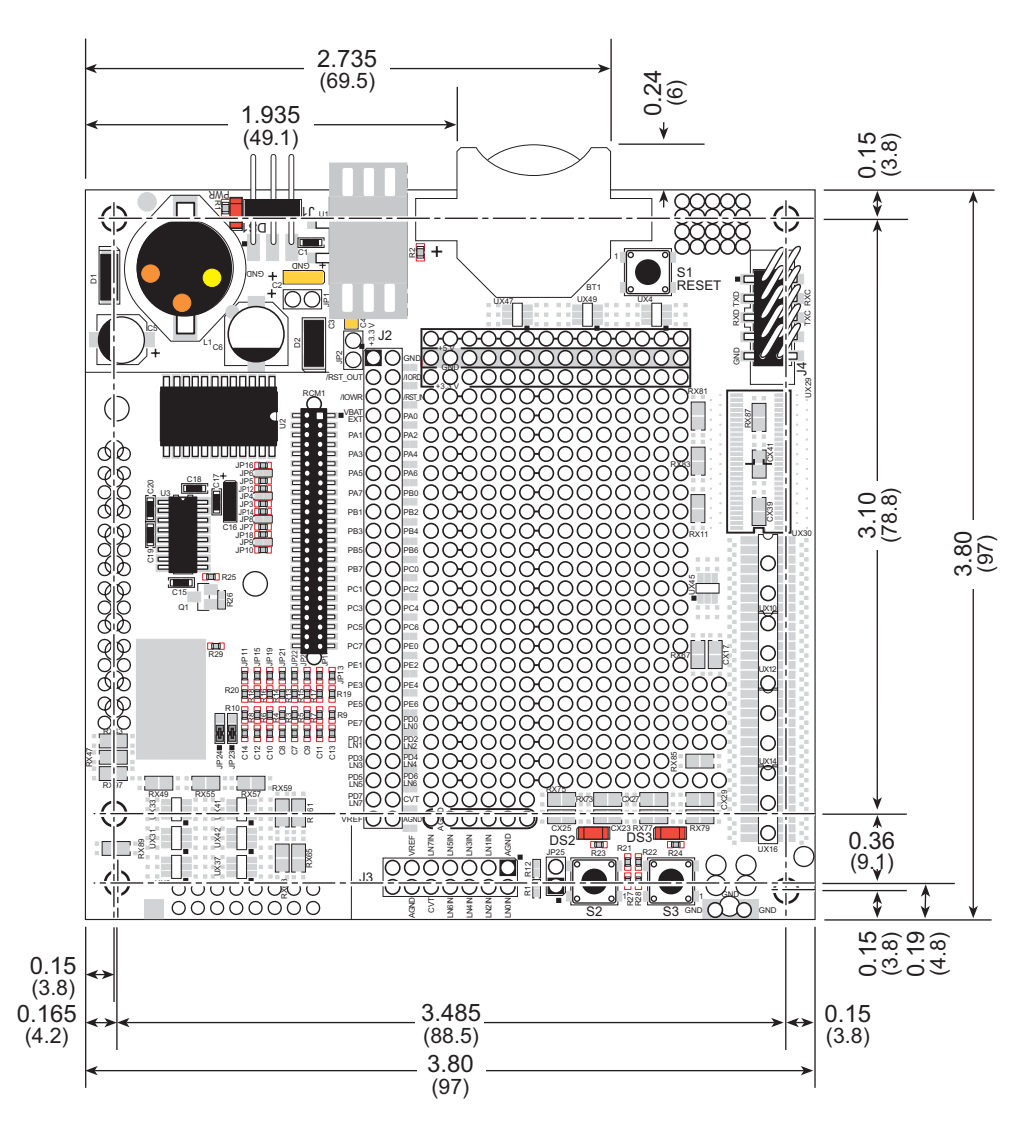

Figure B-2. Prototyping Board Dimensions

Table B-1 lists the electrical, mechanical, and environmental specifications for the Prototyping Board.

| Parameter                                               | Specification                                                                                                    |
|---------------------------------------------------------|----------------------------------------------------------------------------------------------------|
| Board Size                                              | $3.80"\times3.80"\times0.48"~(97~\text{mm}\times97~\text{mm}\times12~\text{mm})$                                                                                                    |
| Operating Temperature                                   | $0^{\circ}$ C to $+70^{\circ}$ C                                                                                                    |
| Humidity                                                | 5% to 95%, noncondensing                                                                                                    |
| Input Voltage                                           | 8 V to 24 V DC                                                                                                    |
| Maximum Current Draw<br>(including user-added circuits) | 800 mA max. for +3.3 V supply,<br>1 A total +3.3 V and +5 V combined                                                                                                    |
| Prototyping Area                                        | $1.3" \times 2.0"$ (33 mm $\times$ 50 mm) throughhole, 0.1" spacing, additional space for SMT components                                                                                                    |
| Connectors                                              | One $2 \times 25$ header socket, 1.27 mm pitch, to accept RCM4100<br>One $1 \times 3$ IDC header for power-supply connection<br>One $2 \times 5$ IDC RS-232 header, 0.1" pitch<br>Two unstuffed header locations for analog and RCM4100 signals<br>25 unstuffed 2-pin header locations for optional configurations |

Table B-1. Prototyping Board Specifications

# **B.3 Power Supply**

The RCM4100 series of modules requires a regulated 3.0 V - 3.6 V DC power source to operate. Depending on the amount of current required by the application, different regulators can be used to supply this voltage.

The Prototyping Board has an onboard +5 V switching power regulator from which a +3.3 V linear regulator draws its supply. Thus both +5 V and +3.3 V are available on the Prototyping Board.

The Prototyping Board itself is protected against reverse polarity by a Shottky diode at D2 as shown in Figure B-3.

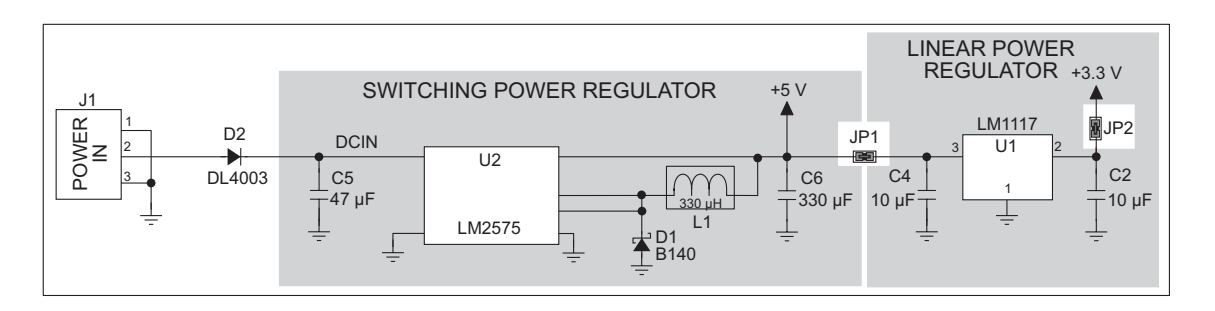

Figure B-3. Prototyping Board Power Supply

# **B.4 Using the Prototyping Board**

The Prototyping Board is actually both a demonstration board and a prototyping board. As a demonstration board, it can be used to demonstrate the functionality of the RCM4100 series of modules right out of the box without any modifications to either board.

The Prototyping Board comes with the basic components necessary to demonstrate the operation of the RCM4100. Two LEDs (DS2 and DS3) are connected to PB2 and PB3, and two switches (S2 and S3) are connected to PB4 and PB5 to demonstrate the interface to the Rabbit 4000 microprocessor. Reset switch S1 is the hardware reset for the RCM4100.

The Prototyping Board provides the user with RCM4100 connection points brought out conveniently to labeled points at header J2 on the Prototyping Board. Although header J2 is unstuffed, a  $2 \times 25$  header is included in the bag of parts. RS-232 signals (Serial Ports C and D) are available on header J4. A header strip at J4 allows you to connect a ribbon cable, and a ribbon cable to DB9 connector is included with the Development Kit. The pinouts for these locations are shown in Figure B-4.

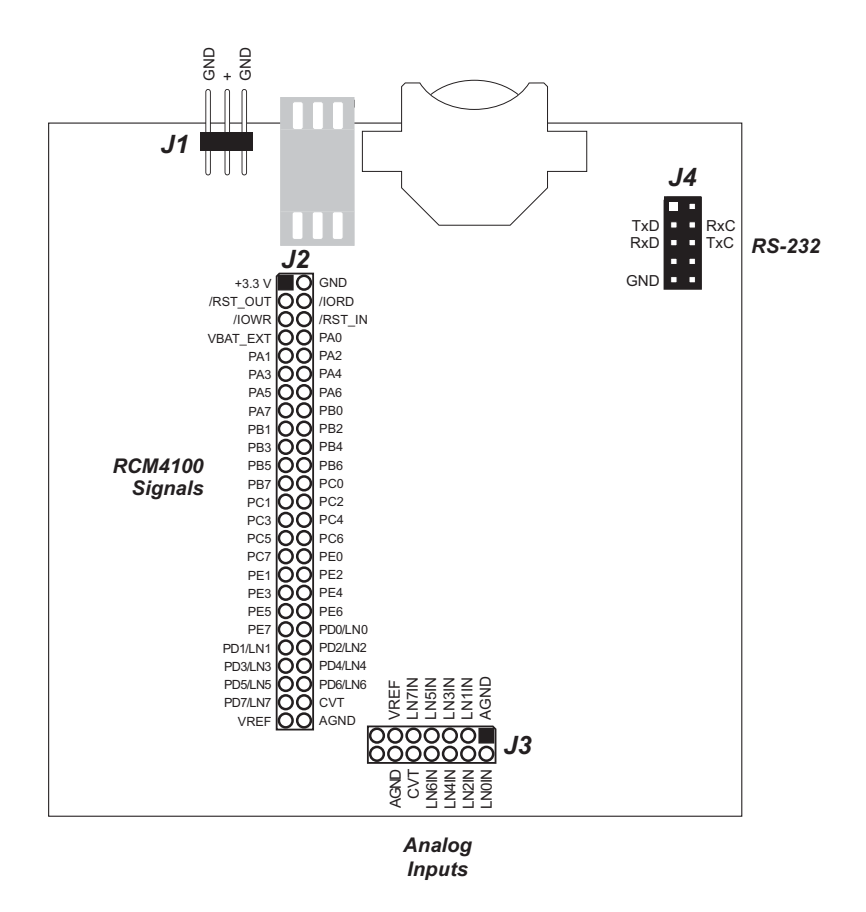

Figure B-4. Prototyping Board Pinout

The analog signals are brought out to labeled points at header location J3 on the Prototyping Board. Although header J3 is unstuffed, a  $2 \times 7$  header can be added. Note that analog signals are only available from the RCM4100 — the RCM4110 and RCM4120 models do not have an A/D converter.

User's Manual

Selected signals from the Rabbit 4000 microprocessor are available on header J2 of the Prototyping Board. The remaining ports on the Rabbit 4000 microprocessor are used for RS-232 serial communication. Table B-2 lists the signals on header J2 and explains how they are used on the Prototyping Board.

| Pin   | Pin Name  | Prototyping Board Use                                      |
|-------|-----------|------------------------------------------------------------|
| 1     | +3.3 V    | +3.3 V power supply                                        |
| 2     | GND       |                                                            |
| 3     | /RST_OUT  | Reset output from reset generator                          |
| 4     | /IORD     | External read strobe                                       |
| 5     | /IOWR     | External write strobe                                      |
| 6     | /RESET_IN | Input to reset generator                                   |
| 8–15  | PA0-PA7   | Output, pulled high                                        |
| 16    | PB0       | CLKB                                                       |
| 17    | PB1       | Programming port CLKA                                      |
| 18    | PB2       | LED DS2 (normally high/off)                                |
| 19    | PB3       | LED DS3 (normally high/off)                                |
| 20    | PB4       | Switch S2 (normally open/pulled up)                        |
| 21    | PB5       | Switch S3 (normally open/pulled up)                        |
| 22–23 | PB6–PB7   | Output, pulled high                                        |
| 24–25 | PC0–PC1   | Serial Port D (RS-232, header J4) (high)                   |
| 26–27 | PC2–PC3   | Serial Port C (RS-232, header J4) (high)                   |
| 28–29 | PC4–PC5   | Serial Port B                                              |
| 30–31 | PC6–PC7   | Serial Port A (programming port) (high)                    |
| 32–39 | PE0–PE7   | Parallel I/O, Output, I0–I7                                |
| 40 47 | LN0–LN7   | A/D converter inputs (not available on RCM4110)            |
| 40-47 | PD0–PD7   | Output, pulled high                                        |
| 48    | CONVERT   | A/D converter CONVERT input (not available on RCM4110)     |
| 49    | VREF      | A/D converter reference voltage (not available on RCM4110) |
| 50    | AGND      | A/D converter ground (not available on RCM4110)            |

Table B-2. Use of Rabbit 4000 Signals on the Prototyping Board

There is a  $1.3" \times 2"$  through-hole prototyping space available on the Prototyping Board. The holes in the prototyping area are spaced at 0.1" (2.5 mm). +3.3 V, +5 V, and GND traces run along the top edge of the prototyping area for easy access. Small to medium circuits can be prototyped using point-to-point wiring with 20 to 30 AWG wire between the prototyping area, the +3.3 V, +5 V, and GND traces, and the surrounding area where surface-mount components may be installed. Small holes are provided around the surface-mounted components that may be installed around the prototyping area.

#### **B.4.1 Adding Other Components**

There are pads for 28-pin TSSOP devices, 16-pin SOIC devices, and 6-pin SOT devices that can be used for surface-mount prototyping with these devices. There are also pads that can be used for SMT resistors and capacitors in an 0805 SMT package. Each component has every one of its pin pads connected to a hole in which a 30 AWG wire can be soldered (standard wire wrap wire can be soldered in for point-to-point wiring on the Prototyping Board). Because the traces are very thin, carefully determine which set of holes is connected to which surface-mount pad.

#### **B.4.2 Measuring Current Draw**

The Prototyping Board has a current-measurement feature available at header locations JP1 and JP2 for the +5 V and +3.3 V supplies respectively. To measure current, you will have to cut the trace on the bottom side of the Prototyping Board corresponding to the power supply or power supplies whose current draw you will be measuring. Header locations JP1 and JP2 are shown in Figure B-5. Then install a  $1 \times 2$  header strip from the Development Kit on the top side of the Prototyping Board at the header location(s) whose trace(s) you cut. The header strip(s) will allow you to use an ammeter across their pins to measure the current drawn from that supply. Once you are done measuring the current, place a jumper across the header pins to resume normal operation.

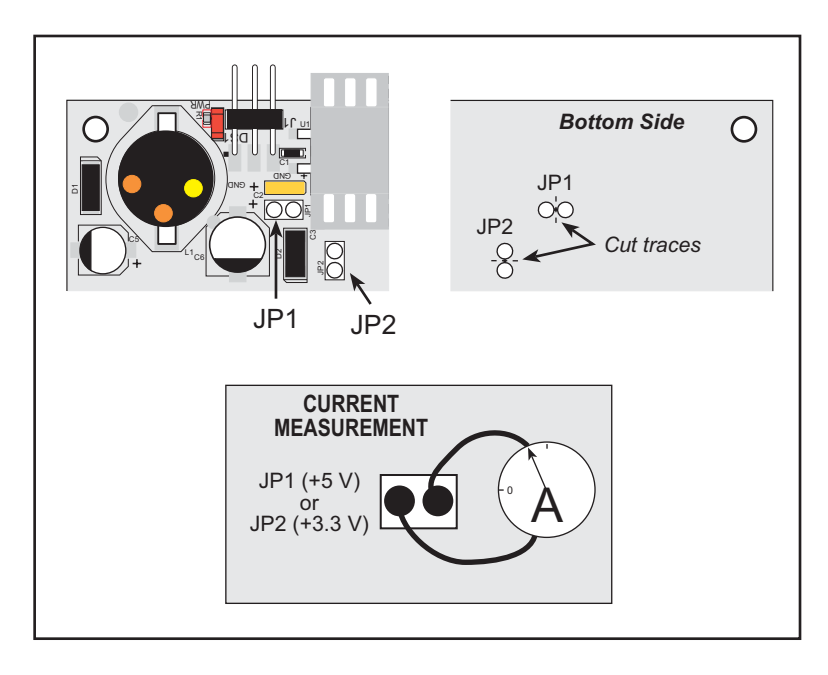

Figure B-5. Prototyping Board Current-Measurement Option

**NOTE:** Once you have cut the trace below header location JP1 or JP2, you must either be using the ammeter or have a jumper in place in order for power to be delivered to the Prototyping Board.

#### B.4.3 Analog Features (RCM4100 only)

The Prototyping Board has typical support circuitry installed to complement the ADS7870 A/D converter on the RCM4100 model (the A/D converter is not available on the RCM4110 and the RCM4120).

#### B.4.3.1 A/D Converter Inputs

Figure B-6 shows a pair of A/D converter input circuits. The resistors form an approx. 11:1 attenuator, and the capacitor filters noise pulses from the A/D converter input. The 470  $\Omega$  inline jumpers allow other configurations (see Table B-6) and provide digital isolation when you are not using an A/D converter (Parallel Port D is available). These jumpers optimize using RabbitCore modules with or without A/D converters—if you are designing your own circuit, the best performance for the A/D converter would be realized with 0  $\Omega$  resistors.

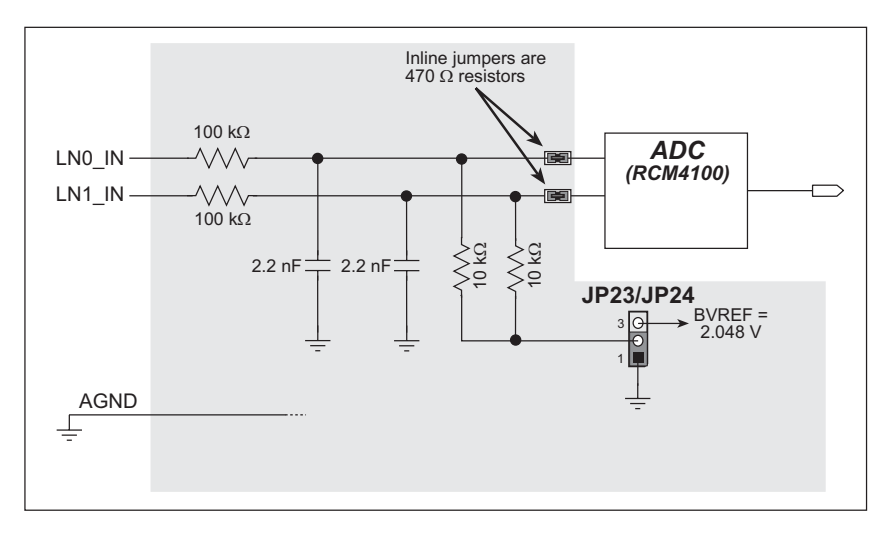

Figure B-6. A/D Converter Inputs

The A/D converter chip can make either single-ended or differential measurements depending on the value of the **opmode** parameter in the software function call. Adjacent A/D converter inputs are paired to make differential measurements. The default setup on the Prototyping Board is to measure only positive voltages for the ranges listed in Table B-3.

| Min. Voltage<br>(V) | Max. Voltage<br>(with prescaler)<br>(V) | Gain<br>Multiplier | A/D Converter<br>Actual Gain | Resolution<br>(mV) |
|---------------------|-----------------------------------------|--------------------|------------------------------|--------------------|
| 0.0                 | +22.528                                 | ×1                 | 1                            | 11                 |
| 0.0                 | +11.264                                 | ×2                 | 1.8                          | 5.5                |
| 0.0                 | +5.632                                  | ×4                 | 3.6                          | 2.75               |
| 0.0                 | +4.506                                  | ×5                 | 4.5                          | 2.20               |
| 0.0                 | +2.816                                  | ×8                 | 7.2                          | 1.375              |
| 0.0                 | +2.253                                  | ×10                | 9.0                          | 1.100              |
| 0.0                 | +1.408                                  | ×16                | 14.4                         | 0.688              |
| 0.0                 | +1.126                                  | ×20                | 18                           | 0.550              |

Table B-3. Positive A/D Converter Input Voltage Ranges

Many other possible ranges are possible by physically changing the resistor values that make up the attenuator circuit.

**NOTE:** Analog input LN7\_IN does not have the 10 k $\Omega$  resistor installed, and so no resistor attenuator is available, limiting its maximum input voltage to 2 V. This input is intended to be used for a thermistor that you may install at header location JP25.

It is also possible to read a negative voltage on LN0\_IN–LN5\_IN by moving the 0  $\Omega$  jumper (see Figure B-6) on header JP23 or JP24 associated with the A/D converter input from analog ground to the reference voltage generated and buffered by the A/D converter. Adjacent input channels are paired; moving the jumper on JP 23 changes both of the paired channels (LN4\_IN–LN5\_IN), and moving the jumper on JP24 changes LN0\_IN–LN1\_IN and LN2\_IN–LN3\_IN. At the present time Rabbit does not offer the software drivers to work with single-ended negative voltages, but the differential mode described below may be used to measure negative voltages.

Differential measurements require two channels. As the name *differential* implies, the difference in voltage between the two adjacent channels is measured rather than the difference between the input and analog ground. Voltage measurements taken in differential mode have a resolution of 12 bits, with the 12th bit indicating whether the difference is positive or negative.

The A/D converter chip can only accept positive voltages, as explained in Section 4.4. Both differential inputs must be referenced to analog ground, and *both inputs must be positive with respect to analog ground*. Table B-4 provides the differential voltage ranges for this setup.

| Min. Differential<br>Voltage<br>(V) | Max. Differential<br>Voltage (with<br>prescaler)<br>(V) | Gain<br>Multiplier | A/D Converter<br>Actual Gain | Resolution<br>(mV) |
|-------------------------------------|---------------------------------------------------------|--------------------|------------------------------|--------------------|
| 0                                   | ±22.528                                                 | $\times 1$         | 1                            | 11                 |
| 0                                   | ±11.264                                                 | $\times 2$         | 1.8                          | 5.5                |
| 0                                   | ±5.632                                                  | ×4                 | 3.6                          | 2.75               |
| 0                                   | ±4.506                                                  | ×5                 | 4.5                          | 2.20               |
| 0                                   | ±2.816                                                  | $\times 8$         | 7.2                          | 1.375              |
| 0                                   | ±2.253                                                  | ×10                | 9.0                          | 1.100              |
| 0                                   | ±1.408                                                  | ×16                | 14.4                         | 0.688              |
| 0                                   | ±1.126                                                  | ×20                | 18                           | 0.550              |

Table B-4. Differential Voltage Ranges

#### **B.4.3.2 Thermistor Input**

Analog input LN7\_IN on the Prototyping Board was designed specifically for use with a thermistor at JP25 in conjunction with the **THERMISTOR**. **C** sample program, which demonstrates how to use the analog input to measure temperature, which will be displayed in the Dynamic C **STDIO** window. The sample program is targeted specifically for the thermistor included with the Development Kit with  $R_0 @ 25^{\circ}C = 3 \text{ k}\Omega$  and  $\beta 25/85 = 3965$ . Be sure to use the applicable  $R_0$  and  $\beta$  values for your thermistor if you use another thermistor.

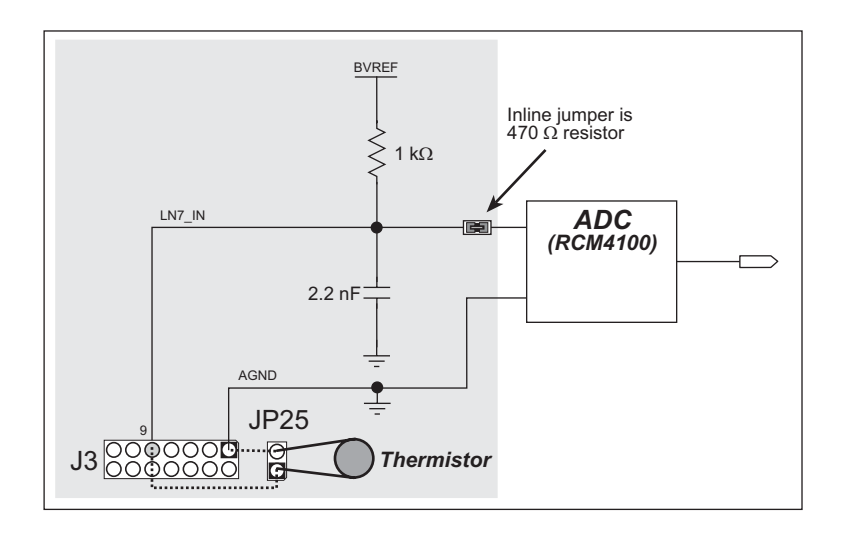

Figure B-7. Prototyping Board Thermistor Input

#### B.4.3.3 A/D Converter Calibration

To get the best results form the A/D converter, it is necessary to calibrate each mode (singleended or differential) for each of its gains. It is imperative that you calibrate each of the A/D converter inputs in the same manner as they are to be used in the application. For example, if you will be performing floating differential measurements or differential measurements using a common analog ground, then calibrate the A/D converter in the corresponding manner. The calibration must be done with the JP23/JP24 selection jumpers in the desired position (see Figure B-6). If a calibration is performed and a jumper is subsequently moved, the corresponding input(s) must be recalibrated. The calibration table in software only holds calibration constants based on mode, channel, and gain. *Other factors affecting the calibration must be taken into account by calibrating using the same mode and gain setup as in the intended use.* 

Sample programs are available to illustrate how to read and calibrate the various A/D inputs for the single-ended operating mode.

| Mode                       | Read            | Calibrate     |
|----------------------------|-----------------|---------------|
| Single-Ended, one channel  | _               | AD_CAL_CHAN.C |
| Single-Ended, all channels | AD_RDVOLT_ALL.C | AD_CAL_ALL.C  |

#### **B.4.4 Serial Communication**

The Prototyping Board allows you to access five of the serial ports from the RCM4100 series of modules. Table B-5 summarizes the configuration options. Note that Serial Ports E and F can be used only with the Prototyping Board.

| Serial Port | Header | Default Use                     | Alternate Use |
|-------------|--------|---------------------------------|---------------|
| А           | J2     | Programming Port                | RS-232        |
| В           | J2     | A/D Converter<br>(RCM4100 only) |               |
| С           | J2, J4 | RS-232                          |               |
| D           | J2, J4 | RS-232                          |               |
| Е           | J2     |                                 |               |
| F           | J2     |                                 |               |

 Table B-5. Prototyping Board Serial Port Configurations

Serial Ports E and F may be used as serial ports, or the corresponding pins at header location J2 may be used as parallel ports.

#### B.4.4.1 RS-232

RS-232 serial communication on header J4 on both Prototyping Boards is supported by an RS-232 transceiver installed at U3. This transceiver provides the voltage output, slew rate, and input voltage immunity required to meet the RS-232 serial communication protocol. Basically, the chip translates the Rabbit 4000's signals to RS-232 signal levels. Note that the polarity is reversed in an RS-232 circuit so that a +3.3 V output becomes approximately -10 V and 0 V is output as +10 V. The RS-232 transceiver also provides the proper line loading for reliable communication.

RS-232 can be used effectively at the maximum baud rate for distances of up to 15 m.

RS-232 flow control on an RS-232 port is initiated in software using the serXflowcontrolOn function call from RS232.LIB, where x is the serial port (C or D). The locations of the flow control lines are specified using a set of five macros.

SERX\_RTS\_PORT—Data register for the parallel port that the RTS line is on (e.g., PCDR).
SERA\_RTS\_SHADOW—Shadow register for the RTS line's parallel port (e.g., PCDRShadow).
SERA\_RTS\_BIT—The bit number for the RTS line.
SERA\_CTS\_PORT—Data register for the parallel port that the CTS line is on (e.g., PCDRShadow).
SERA\_CTS\_BIT—The bit number for the CTS line.

Standard 3-wire RS-232 communication using Serial Ports C and D is illustrated in the following sample code.

```
#define CINBUFSIZE 15
                         // set size of circular buffers in bytes
#define COUTBUFSIZE 15
#define DINBUFSIZE 15
#define DOUTBUFSIZE 15
#define MYBAUD 115200
                        // set baud rate
#endif
main() {
    serCopen(_MYBAUD);
                         // open Serial Ports C and D
    serDopen(_MYBAUD);
    serCwrFlush();
                         // flush their input and transmit buffers
    serCrdFlush();
    serDwrFlush();
    serDrdFlush();
    serCclose( MYBAUD); // close Serial Ports C and D
    serDclose( MYBAUD);
}
```

# **B.5 Prototyping Board Jumper Configurations**

Figure B-8 shows the header locations used to configure the various Prototyping Board options via jumpers.

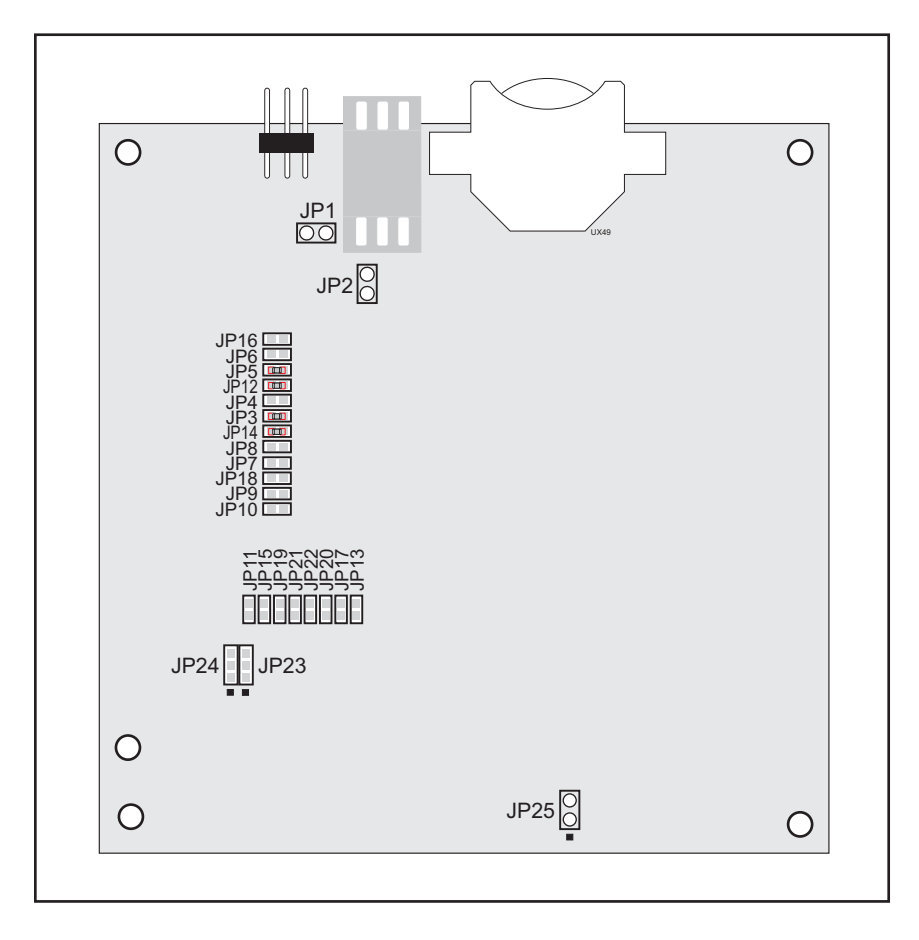

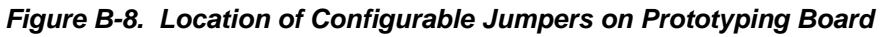

Table B-6 lists the configuration options using either jumpers or  $0 \Omega$  surface-mount resistors.

| Header     | Description                | Pins Connected |                            | Factory<br>Default |
|------------|----------------------------|----------------|----------------------------|--------------------|
| JP1        | +5 V Current Measurement   | 1–2            | Via trace or jumper        | Connected          |
| JP2        | +3.3 V Current Measurement | 1–2            | Via trace or jumper        | Connected          |
| JP3<br>JP4 | PC0/TxD/LED DS2            | JP3<br>1–2     | TxD on header J4           | ×                  |
|            |                            | JP4<br>1–2     | PC0 to LED DS2             |                    |
|            |                            | n.c.           | PC0 available on header J2 |                    |

 Table B-6. Prototyping Board Jumper Configurations

| Header      | Description                  |             | Pins Connected              | Factory<br>Default |
|-------------|------------------------------|-------------|-----------------------------|--------------------|
|             |                              | JP5<br>1-2  | RxD on header J4            | ×                  |
| JP5<br>JP6  | PC1/RxD/Switch S2            | JP6<br>1-2  | PC1 to Switch S2            |                    |
|             |                              | n.c.        | PC1 available on header J2  |                    |
|             |                              | JP7<br>1–2  | TxC on header J4            | ×                  |
| JP7<br>JP8  | PC2/TxC/LED DS3              | JP6<br>1–2  | PC2 to LED DS3              |                    |
|             |                              | n.c.        | PC2 available on header J2  |                    |
|             |                              | JP9<br>1-2  | PC3 to Switch S3            |                    |
| JP9<br>JP10 | PC3/RxC/Switch S3            | JP10<br>1–2 | RxC on header J4            | ×                  |
|             |                              | n.c.        | PC3 available on header J2  |                    |
| JP11        | LN0 buffer/filter to RCM4100 | 1–2         |                             | Connected          |
| JP12        | PB2/LED DS2                  | 1–2         | Connected: PB2 to LED DS2   | ×                  |
|             |                              | n.c.        | PB2 available on header J2  |                    |
| JP13        | LN1 buffer/filter to RCM4100 | 1–2         |                             | Connected          |
| JP14        | PB3/LED DS3                  | 1–2         | Connected: PB3 to LED DS3   | ×                  |
|             |                              | n.c.        | PB3 available on header J2  |                    |
| JP15        | LN2 buffer/filter to RCM4100 | 1–2         |                             | Connected          |
| JP16        | PB4/Switch S2                | 1–2         | Connected: PB4 to Switch S2 | ×                  |
|             |                              | n.c.        | PB4 available on header J2  |                    |
| JP17        | LN3 buffer/filter to RCM4100 | 1–2         |                             | Connected          |
| JP18        | PB5/Switch S3                | 1–2         | Connected: PB5 to Switch S3 | ×                  |
|             |                              | n.c.        | PB5 available on header J2  |                    |
| JP19        | LN4 buffer/filter to RCM4100 | 1–2         |                             | Connected          |
| JP20        | LN5 buffer/filter to RCM4100 | 1–2         |                             | Connected          |
| JP21        | LN6 buffer/filter to RCM4100 | 1–2         |                             | Connected          |
| JP22        | LN7 buffer/filter to RCM4100 | 1–2         |                             | Connected          |

### Table B-6. Prototyping Board Jumper Configurations (continued)

| Header | Description         | Pins Connected |                       | Factory<br>Default |
|--------|---------------------|----------------|-----------------------|--------------------|
| JP23   | LN4_IN-LN6_IN       | 1–2            | Tied to analog ground | ×                  |
|        |                     | 2–3            | Tied to VREF          |                    |
| JP24   | LN0_IN-LN3_IN       | 1–2            | Tied to analog ground | ×                  |
|        |                     | 2–3            | Tied to VREF          |                    |
| JP25   | Thermistor Location | 1–2            |                       | n.c.               |

Table B-6. Prototyping Board Jumper Configurations (continued)

- **NOTE:** Jumper connections JP3–JP10, JP12, JP14, JP16, JP18, JP23, and JP24 are made using 0  $\Omega$  surface-mounted resistors. Jumper connections JP11, JP13, JP15, JP17, and JP19–JP22 are made using 10 k $\Omega$  surface-mounted resistors.
- **NOTE:** The LN0–LN7 signals are useable only when a RabbitCore module with an A/D converter is used with the Prototyping Board. The RCM4110 and RCM4120 do *not* have an A/D converter.

# **APPENDIX C. POWER SUPPLY**

Appendix C provides information on the current requirements of the RCM4100 series of modules, and includes some background on the chip select circuit used in power management.

## **C.1** Power Supplies

The RCM4100 series of modules requires a regulated 3.0 V - 3.6 V DC power source. The RabbitCore design presumes that the voltage regulator is on the user board, and that the power is made available to the RCM4100 series of modules through header J2.

A module with no loading at the outputs operating at 58.98 MHz typically draws up to 125 mA.

#### C.1.1 Battery Backup

The RCM4100 series of modules do not have a battery, but there is provision for a customer-supplied battery to back up the data SRAM and keep the internal Rabbit 4000 realtime clock running.

Header J2, shown in Figure C-1, allows access to the external battery. This header makes it possible to connect an external 3 V power supply. This allows the SRAM and the internal Rabbit 4000 real-time clock to retain data with the module powered down.

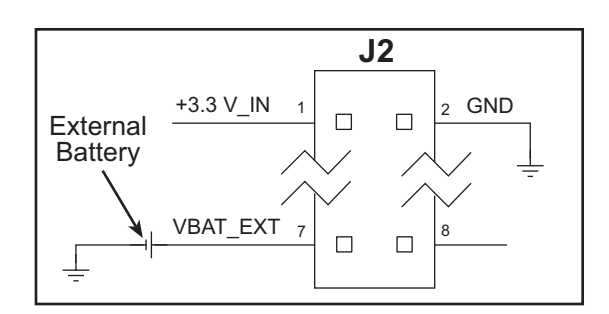

Figure C-1. External Battery Connections at Header J2

A lithium battery with a nominal voltage of 3 V and a minimum capacity of 165 mA·h is recommended. A lithium battery is strongly recommended because of its nearly constant nominal voltage over most of its life.

**User's Manual** 

The drain on the battery by the RCM4110 is typically 7.5  $\mu$ A when no other power is supplied. If a 165 mA·h battery is used, the battery can last about 2.5 years:

$$\frac{165 \text{ mA} \cdot \text{h}}{7.5 \text{ }\mu\text{A}} = 2.5 \text{ years}$$

The actual battery life in your application will depend on the current drawn by components not on the RCM4100 series of modules and on the storage capacity of the battery. The RCM4100 series of modules does not drain the battery while it is powered up normally.

Cycle the main power off/on after you install a backup battery for the first time, and whenever you replace the battery. This step will minimize the current drawn by the real-time clock oscillator circuit from the backup battery should the RCM4100 experience a loss of main power.

**NOTE:** Remember to cycle the main power off/on any time the RCM4100 is removed from the Prototyping Board or motherboard since that is where the backup battery would be located.

Rabbit's Technical Note TN235, *External 32.768 kHz Oscillator Circuits*, provides additional information about the current draw by the real-time clock oscillator circuit.

### C.1.2 Battery-Backup Circuit

Figure C-2 shows the battery-backup circuit.

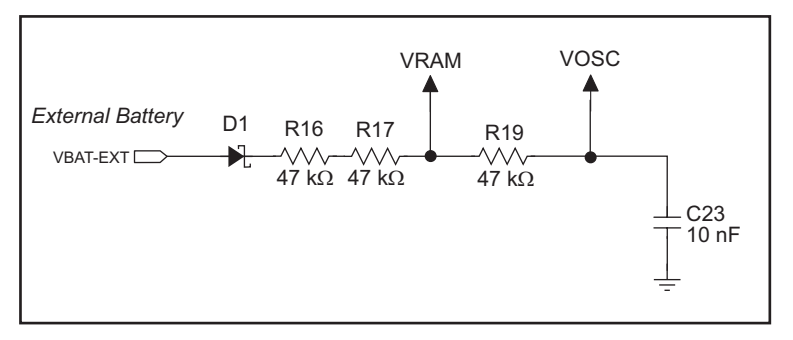

Figure C-2. RCM4100 Backup Battery Circuit

The battery-backup circuit serves three purposes:

- It reduces the battery voltage to the SRAM and to the real-time clock, thereby limiting the current consumed by the real-time clock and lengthening the battery life.
- It ensures that current can flow only *out* of the battery to prevent charging the battery.
- A voltage, VOSC, is supplied to U6, which keeps the 32.768 kHz oscillator working when the voltage begins to drop.

#### C.1.3 Reset Generator

The RCM4100 series of modules uses a reset generator to reset the Rabbit 4000 microprocessor when the voltage drops below the voltage necessary for reliable operation. The reset occurs between 2.85 V and 3.00 V, typically 2.93 V. Since the RCM4100 modules will operate at voltages as low as 3.0 V, exercise care when operating close to the 3.0 V minimum voltage (for example, keep the power supply as close as possible to the RCM4100) since your RCM4100 could reset unintentionally.

The RCM4100 modules have a reset output, pin 3 on header J2.

# INDEX

### Α

### В

| battery backup           |       |
|--------------------------|-------|
| battery life             | . 100 |
| circuit                  | . 100 |
| external battery connec- |       |
| tions                    | 99    |
| real-time clock          | . 100 |
| reset generator          | . 100 |
| use of battery-backed SR | AM    |
| -                        | 45    |
| board initialization     |       |
| function calls           | 47    |
| brdInit                  | 47    |
| bus loading              | 75    |
|                          |       |

# С

| clock doubler     | 41 |
|-------------------|----|
| conformal coating | 80 |

#### D

| Development Kits5             |
|-------------------------------|
| RCM4100 Analog Develop-       |
| ment Kit6                     |
| RCM4100 Development Kit 5     |
| Getting Started instruc-      |
| tions5                        |
| digital I/O26                 |
| function calls                |
| digInAlert48                  |
| timedAlert48                  |
| I/O buffer sourcing and sink- |
| ing limits75                  |
| memory interface              |
| SMODE0 32, 35                 |
| SMODE1 32, 35                 |
| software45                    |
| dimensions                    |
| Prototyping Board85           |
| RCM4100 68                    |
| Dynamic C 6, 7, 12, 43        |
| add-on modules7, 66           |
| installation7                 |
| battery-backed SRAM 45        |
| libraries                     |
| RCM41xx.LIB47                 |
| protected variables45         |
| Rabbit Embedded Security      |
| Pack6, 66                     |
| sample programs16             |
| standard features             |
| debugging 44                  |
| telephone-based technical     |
| support 6, 66                 |
| upgrades and patches 66       |
| USB port settings12           |

## Ε

| exclusion zone |   |
|----------------|---|
| F              |   |
| features       | 2 |

| leatures                 | 2 |
|--------------------------|---|
| Prototyping Boards 82, 8 | 3 |
| flash memory addresses   |   |
| user blocks4             | 2 |
|                          |   |

# Η

| hardware connections   |         |
|------------------------|---------|
| install RCM4100 on Pro | ototyp- |
| ing Board              | 9       |
| power supply           | 11      |
| programming cable      | 10      |

## I

| I/O buffer s | ourcing and sinking |
|--------------|---------------------|
| limits       | 75                  |

#### J

| jumper configurations      |
|----------------------------|
| Prototyping Board95        |
| JP1 (+5 V current measure- |
| ment)                      |
| JP1 (LN0 buffer/filter to  |
| RCM4100)96                 |
| JP12 (PB2/LED DS2) 96      |
| JP13 (LN1 buffer/filter to |
| RCM4100)96                 |
| JP14 (PB3/LED DS3) 96      |
| JP15 (LN2 buffer/filter to |
| RCM4100)96                 |
| JP16 (PB4/Switch S2) 96    |
| JP17 (LN3 buffer/filter to |
| RCM4100)96                 |
| JP18 (PB5/Switch S2) 96    |
| JP19 (LN4 buffer/filter to |
| RCM4100)96                 |
| JP2 (+ 3.3 V current mea-  |
| surement)95                |
|                            |

jumper configurations Prototyping Board (cont'd) JP20 (LN5 buffer/filter to RCM4100) .....96 JP21 (LN6 buffer/filter to RCM4100) .....96 JP22 (LN7 buffer/filter to RCM4100) .....96 JP23 (analog inputs LN4-LN6 configuration) .....97 JP24 (analog inputs LN0-LN3 configuration) .....97 JP3-JP4 (PC0/TxD/LED DS2) ......95 JP5-JP6 (PC1/RxD/Switch S2) ......96 JP7-JP8 (PC2/TxC/LED DS3) ......96 JP9–JP10 (PC3/RxC/ Switch S3) .....96 RCM4100 .....78 JP1 (PD0 or A/D converter output on J2) .....78 JP10 (PE5 or SMODE0 output on J2) .....79 JP11 (PE6 or SMODE1 output on J2) .....79 JP12 (PE7 or STATUS output on J2) .....79 JP2 (PD2 or A/D converter output on J2) .....78 JP3 (PD6 or A/D converter output on J2) .....78 JP4 (PD7 or A/D converter output on J2) .....78 JP5 (PD5 or A/D converter output on J2) .....78 JP6 (PD4 or A/D converter output on J2) .....78 JP7 (PD3 or A/D converter output on J2) .....78 JP8 (data SRAM size) ...79 JP9 (PD1 or A/D converter output on J2) .....79 jumper locations ......78

#### 0

onchip-encryption RAM how to use ......17

#### Ρ

| pinout                        |
|-------------------------------|
| Prototyping Board87           |
| RCM4100                       |
| alternate configurations .28  |
| RCM4100 headers26             |
| power supplies                |
| +3.3 V                        |
| battery backup99              |
| Program Mode                  |
| switching modes               |
| programming cable             |
| PROG connector                |
| RCM4100 connections10         |
| programming port35            |
| Prototyping Board82           |
| access to RCM4100 analog      |
| inputs83                      |
| adding components             |
| dimensions85                  |
| expansion area83              |
| features                      |
| jumper configurations95       |
| jumper locations95            |
| mounting RCM41009             |
| pinout87                      |
| power supply86                |
| prototyping area88            |
| specifications86              |
| use of Rabbit 4000 signals 88 |

#### R

| Rabbit 4000                   |
|-------------------------------|
| spectrum spreader time delays |
| 77                            |
| Rabbit subsystems27           |
| RCM4100                       |
| mounting on Prototyping       |
| Board9                        |
| real-time clock               |
| battery backup100             |
| Run Mode                      |
| switching modes36             |
|                               |

#### S

sample programs ......16 A/D converter AD\_CAL\_ALL.C ....21, 92 AD\_CAL\_CHAN.C 21, 92 AD\_RDVOLT\_ALL.C ......21, 92 AD\_SAMPLE.C ......21 THERMISTOR.C ....22, 92

| A/D converter calibration     |
|-------------------------------|
| DNLOADCALIB.C22               |
| UPLOADCALIB.C                 |
| getting to know the BCM/100   |
| CONTROLLED C 1(               |
| CONTROLLED.C16                |
| FLASHLED1.C16                 |
| FLASHLED2.C16                 |
| LOW POWER.C17                 |
| TAMPERDETECTION C             |
| 17                            |
|                               |
| TOGGLESWITCH.C 17             |
| PONG.C12                      |
| real-time clock               |
| RTC TEST.C24                  |
| SETRTCKBC 24                  |
| sarial communication          |
|                               |
| FLOWCONTROL.C 18              |
| IOCONFIG_                     |
| SWITCHECHO.C 20               |
| PARITY.C                      |
| SERDMA C 18                   |
| SIMPLE2WIDE C 10              |
| SIMPLESWIKE.C                 |
| SIMPLE5WIRE.C19               |
| SWITCHCHAR.C19                |
| serial communication          |
| Prototyping Board             |
|                               |
| KS-252                        |
| software45                    |
| software libraries            |
| PACKET.LIB45                  |
| RS232.LIB45                   |
| serial ports 33               |
| programming port 25           |
| programming port              |
| receive line not pulled up34  |
| Serial Port B (A/D converter) |
|                               |
| Serial Port E                 |
| configuration informa-        |
| tion 20.22                    |
| uon                           |
| Serial Port F                 |
| configuration informa-        |
| tion                          |
| software6                     |
| auxiliary I/O bus 32          |
| I/O drivera                   |
|                               |
| libraries                     |
| ADC_ADS7870.LIB49             |
| RCM41XX.LIB47                 |
| sample programs16             |
| serial communication driv-    |
|                               |
| ATC /15                       |
| specifications67                |
|---------------------------------|
| A/D converter chip72            |
| bus loading75                   |
| digital I/O buffer sourcing and |
| sinking limits75                |
| dimensions                      |
| electrical, mechanical, and     |
| environmental70                 |
| exclusion zone69                |
| header footprint73              |
| Prototyping Board               |
| Rabbit 4000 DC characteris-     |
| tics                            |
| Rabbit 4000 timing dia-         |
| gram                            |
| relative pin 1 locations 73     |
| spectrum spreader               |
| subsystems                      |
| digital inputs and outputs 26   |
| switching modes 36              |
| something modes                 |

# т

technical support ......13

#### U

| USB/serial port converter |   |
|---------------------------|---|
| Dynamic C settings1       | 2 |
| user block                |   |
| function calls            |   |
| readUserBlock4            | 2 |
| writeUserBlock4           | 2 |

# **S**CHEMATICS

#### 090-0228 RCM4100 Schematic

www.rabbit.com/documentation/schemat/090-0228.pdf

#### 090-0230 Prototyping Board Schematic

www.rabbit.com/documentation/schemat/090-0230.pdf

## 090-0128 Programming Cable Schematic

www.rabbit.com/documentation/schemat/090-0128.pdf

## 090-0252 USB Programming Cable Schematic

www.rabbit.com/documentation/schemat/090-0252.pdf

You may use the URL information provided above to access the latest schematics directly.